# Data Acquisition Tools 7.1 for Motorola CDMA/AMPS/ EVDO R20/S19/R7

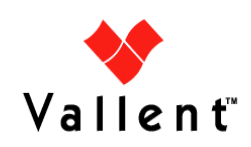

Service Management

rofessional Services

Copyright © International Business Machines Corporation 2008. All rights reserved.

This information was developed for products and services offered in the U.S.A. IBM may not offer the products, services, or features discussed in this document in other countries. Consult your local IBM representative for information on the products and services currently available in your area. Any reference to an IBM product, program, or service is not intended to state or imply that only that IBM product, program, or service may be used. Any functionally equivalent product, program, or service that does not infringe any IBM intellectual property right may be used instead. However, it is the user's responsibility to evaluate and verify the operation of any non-IBM product, program, or service.

IBM may have patents or pending patent applications covering subject matter described in this document. The furnishing of this document does not give you any license to these patents. You can send license inquiries, in writing, to:

IBM Director of Licensing IBM Corporation North Castle Drive Armonk, NY 10504-1785, U.S.A.

For license inquiries regarding double-byte (DBCS) information, contact the IBM<sup>(R)</sup> Intellectual Property Department in your country or send inquiries, in writing, to:

IBM World Trade Asia Corporation Licensing 2-31 Roppongi 3-chome, Minato-ku Tokyo 106, Japan

## The following paragraph does not apply to the United Kingdom or any other country where such provisions are inconsistent with local law:

INTERNATIONAL BUSINESS MACHINES CORPORATION PROVIDES THIS PUBLICATION "AS IS" WITHOUT WARRANTY OF ANY KIND, EITHER EXPRESS OR IMPLIED, INCLUDING, BUT NOT LIMITED TO, THE IMPLIED WARRANTIES OF NON-INFRINGEMENT, MERCHANTABILITY OR FITNESS FOR A PARTICULAR PURPOSE.

Some states do not allow disclaimer of express or implied warranties in certain transactions, therefore, this statement might not apply to you.

This information could include technical inaccuracies or typographical errors. Changes are periodically made to the information herein; these changes will be incorporated in new editions of the publication. IBM may make improvements and/or changes in the product(s) and/or the program(s) described in this publication at any time without notice.

Any references in this information to non-IBM Web sites are provided for convenience only and do not in any manner serve as an endorsement of those Web sites. The materials at those Web sites are not part of the materials for this IBM product and use of those Web sites is at your own risk.

IBM may use or distribute any of the information you supply in any way it believes appropriate without incurring any obligation to you.

Licensees of this program who wish to have information about it for the purpose of enabling: (i) the exchange of information between independently created programs and other programs (including this one) and (ii) the mutual use of the information which has been exchanged, should contact:

IBM Corporation 2Z4A/101 11400 Burnet Road Austin, TX 78758 U.S.A.

Such information may be available, subject to appropriate terms and conditions, including in some cases, payment of a fee.

The licensed program described in this document and all licensed material available for it are provided by IBM under terms of the IBM Customer Agreement, IBM International Program License Agreement or any equivalent agreement between us.

Any performance data contained herein was determined in a controlled environment. Therefore, the results obtained in other operating environments may vary significantly. Some measurements may have been made on development-level systems and there is no guarantee that these measurements will be the same on generally available systems. Furthermore, some measurement may have been estimated through extrapolation. Actual results may vary. Users of this document should verify the applicable data for their specific environment.

Information concerning non-IBM products was obtained from the suppliers of those products, their published announcements or other publicly available sources. IBM has not tested those products and cannot confirm the accuracy of performance, compatibility or any other claims related to non-IBM products. Questions on the capabilities of non-IBM products should be addressed to the suppliers of those products.

This information contains examples of data and reports used in daily business operations. To illustrate them as completely as possible, the examples include the names of individuals, companies, brands, and products. All of these names are fictitious and any similarity to the names and addresses used by an actual business enterprise is entirely coincidental.

#### Trademarks:

The following terms are trademarks of the IBM<sup>(R)</sup> Corporation in the United States or other countries or both:

AIX DB2 DB2 Universal Database eServer i5/OS IBM The IBM logo iSeries Lotus Passport Advantage pSeries Rational Redbooks Tivoli Virtualization Engine z/VM zSeries

Vallent, the Vallent logo, Vallent Control, Vallent Design, Vallent Pilot, Virtuo, Prospect, Metrica Performance Manager, ServiceAssure, NetworkAssure and BusinessAssure are either registered trademarks or trademarks of Vallent and/or its subsidiaries in the United States and/or other countries.

Intel<sup>(R)</sup>, Itanium, the Intel Inside<sup>(R)</sup> logos, and Pentium<sup>(R)</sup> are trademarks of Intel Corporation in the United States, other countries, or both.

Java<sup>(TM)</sup> and all Java-based trademarks and logos are trademarks or registered trademarks of Sun Microsystems, Inc. in the U.S., and other countries.

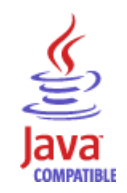

Linux<sup>(R)</sup> is a trademark of Linus Torvalds in the United States, other countries, or both.

 $Microsoft^{(R)}$  and  $Windows^{(R)}$  are registered trademarks of Microsoft Corporation in the U.S. and other countries.

UNIX<sup>(R)</sup> is a registered trademark of The Open Group in the United States and other countries.

Other company, product, and service names may be trademarks or service marks of others.

Updated: 2008-09-01

## **Table of Contents**

| 1   | About This Documentation                     | 9    |
|-----|----------------------------------------------|------|
|     | Audience                                     | 9    |
|     | Required Skills and Knowledge                | 9    |
|     | Document Conventions                         | . 10 |
|     | User Publications                            | . 11 |
|     | Viewing the Desktop Client Help Publications | . 11 |
|     | Viewing the Publications in PDF              | . 12 |
|     | Training and Technical Support               | . 12 |
| 2   | Installation and Setup                       | . 13 |
|     | Overview                                     | . 14 |
|     | Before You Begin                             | . 14 |
|     | Installation and Setup                       | . 15 |
|     | Preparing to Install Data Acquisition Tools  | . 15 |
|     | Installing Data Acquisition Tools            | . 16 |
|     | Setting Up Data Acquisition Tools            | . 18 |
|     | The FlexDA Configuration File                | . 20 |
|     | The Host Configuration File                  | . 21 |
|     | Adding Collection Sources After Installation | . 39 |
|     | Monitor Process                              | . 40 |
|     | Directory Structure                          | . 41 |
|     | Data Collection                              | . 43 |
| 3   | Troubleshooting                              | . 45 |
|     | Using E-mail for Error Notification          | . 45 |
|     | Using Paging for Error Notification          | . 45 |
|     | Recovering Data                              | . 46 |
|     | The Interval Checkpoint Facility (ICF)       | . 46 |
|     | Testing an SSH Connection                    | . 47 |
| Ap  | pendix A: Error Messages                     | . 49 |
| Ind | lex                                          | . 65 |

## **1** About This Documentation

The *Data Acquisition Tools Guide* provides instructions for configuring and supporting this feature of Prospect® software. This guide is customized to support Prospect Data Acquisition Tools 7.1 for Motorola CDMA/AMPS/EVDO R20/S19/R7 (Release Point 4 HF01).

This toolset acquires data for processing, helping you analyze the performance of the network and carry out other network or database management tasks. For the latest information pertaining to your network configuration, please see the Release Notes.

This guide was last updated September 1 2008.

Please see the current release notes on this product for a list of revision dates for all Prospect publications.

## Audience

The intended audience for this guide are those with a working knowledge of UNIX, and include experienced system administrators, database administrators, installers, or supervisors who are responsible for setting up and configuring Data Acquisition tools. In general, the reader of this guide is referred to as "*you*." By contrast, "*we*" refers to the Prospect development and technical staff who support this product.

## Required Skills and Knowledge

This guide assumes that you are familiar with the following:

- UNIX basics (such as file structures, text editing, and permissions).
- A UNIX-based text editor, such as vi or emacs.
- Shell and awk scripting.
- UNIX system administration.

This guide also assumes that you are familiar with your company's network and with procedures for configuring, monitoring, and solving problems on your network.

#### DATA ACQUISITION TOOLS GUIDE

Data Acquisition Tools 7.1 for Motorola CDMA/AMPS/EVDO R20/S19/R7

About This Documentation

## **Document Conventions**

This document uses the typographical conventions shown in the following table:

 Table 1:
 General Document Conventions

| Format                                     | Examples                                                                                                    | Description                                                                                                    |
|--------------------------------------------|----------------------------------------------------------------------------------------------------|----------------------------------------------------------------------------------------------------|
| ALL<br>UPPERCASE                           | <ul><li> GPS</li><li> NULL</li><li> MYWEBSERVER</li></ul>                                                                                                    | Acronyms, device names, logical<br>operators, registry keys, and some<br>data structures.                                                                         |
| <u>Underscore</u>                          | See <u>Document Conventions</u>                                                                                                    | For links within a document or to the<br>Internet. Note that TOC and index<br>links are not underscored. Color of<br>text is determined by browser set-<br>tings. |
| Bold                                       | • Note: The busy hour determiner is                                                                                                    | Heading text for Notes, Tips, and Warnings.                                                                                                    |
| SMALL CAPS                                 | <ul> <li>The STORED SQL dialog box</li> <li>click VIEW</li> <li>In the main GUI window, select the FILE menu, point to NEW, and then select TRAFFIC TEMPLATE.</li> </ul> | Any text that appears on the GUI.                                                                                                    |
| Italic                                     | <ul> <li>A <i>busy hour</i> is</li> <li>A web server <i>must</i> be installed</li> <li>See the <i>User Guide</i></li> </ul>                                              | New terms, emphasis, and book titles.                                                                                                    |
| Monospace                                  | <pre>./wminstall \$ cd /cdrom/cdrom0 /xml/dict http://java.sun.com/products/ addmsc.sh core.spec Type OK to continue.</pre>                                              | Code text, command line text, paths,<br>scripts, and file names.<br>Text written in the body of a para-<br>graph that the user is expected to<br>enter.           |
| Monospace<br>Bold                          | <pre>[root] # pkginfo   grep -i perl system Perl5 On-Line Manual Pages system Perl 5.6.1 (POD Documenta- tion) system Perl 5.6.1</pre>                                   | For contrast in a code example to<br>show lines the user is expected to<br>enter.                                                                                 |
| <mono-<br>space<br/>italics&gt;</mono-<br> | <pre># cd <oracle_setup></oracle_setup></pre>                                                                                                    | Used in code examples: command-<br>line variables that you replace with a<br>real name or value. These are always<br>marked with arrow brackets.                  |
| [square<br>bracket]                        | <pre>log-archiver.sh [-i][-w][-t]</pre>                                                                                                    | Used in code examples: indicates options.                                                                                                    |

## **User Publications**

Prospect software provides the following user publications in HTML or Adobe Portable Document Format (PDF) formats.

| Document                                | Description                                                                                                    |
|-----------------------------------------|----------------------------------------------------------------------------------------------------|
| Administration Guide                    | Helps an administrator configure and support Pros-<br>pect core server software to analyze network perfor-<br>mance and perform other network or database<br>management tasks. |
| Administrator's Quick<br>Reference Card | Presents the principal tasks of a Prospect core server<br>administrator in an easy-to-use format.                                                                              |
| Expressions Technical<br>Reference      | Provides detailed information about expressions used in special calculations for reports.                                                                                      |
| Installation Guide                      | Instructions for installing and configuring the Prospect software.                                                                                                    |
| Open Interface API Guide                | Describes how the Open Interface tool enhances<br>your access to information about database peg<br>counts and scenarios.                                                       |
| Performance Data Reference              | Provides detailed information including entity hier-<br>archies, peg counts, primitive calculations, and fore-<br>cast expressions specific to your organization.              |
| Release Notes                           | Provides technology-specific and late-breaking<br>information about a given Prospect release and<br>important details about installation and operation.                        |
| Server Preparation Guide                | Provides instructions for installing and setting up<br>Solaris and Oracle software before you install Pros-<br>pect software.                                                  |
| Server Sizing Tool Guide                | Helps an administrator use the sizing tool to calcu-<br>late the system space needed for the Prospect soft-<br>ware and database.                                              |
| User Guide                              | Provides conceptual information and procedures for<br>using Prospect software for performance and trend-<br>ing analysis.                                                      |

 Table 2:
 Prospect User Documentation

### Viewing the Desktop Client Help Publications

To view the desktop client Help publications, select a guide from the HELP menu of the Prospect graphical user interface or press F1 for context-sensitive Help. To update the Help files, click the HELP menu on the Prospect Explorer, and select UPDATE ALL HELP FILES.

When Help files are updated, they are downloaded automatically from the Prospect server to the Prospect client. A message box notifies you when this download occurs.

#### Viewing the Publications in PDF

All of the user publications are available in Adobe Portable Document Format (PDF). To open a PDF, you need the Adobe Acrobat Reader. You can download Adobe Acrobat Reader free of charge from the Adobe Web site. For more details about the Acrobat Reader, see the Adobe Web site <u>http://www.adobe.com/</u>.

## Training and Technical Support

Both training and technical support are available for Prospect software. For technical support, contact us at prospect@us.ibm.com. For training, contact us at training@vallent.com.

For more information on product training courses, contact your delivery management team at:

- Americas: tivamedu@us.ibm.com
- Asia Pacific: tivtrainingap@au1.ibm.com
- EMEA: tived@uk.ibm.com

## 2 Installation and Setup

Data Acquisition tools are programs that collect performance data from network elements, preprocess the data, and then send the data to the Prospect server. The following figure shows a block diagram of the data acquisition process.

**Note:** In this guide, the term *network element* represents the components of the switching network.

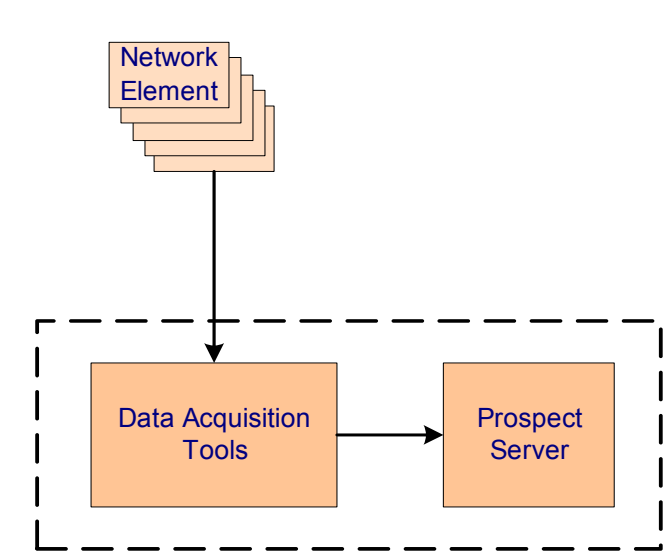

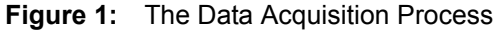

Refer to the *Administration Guide* for a description of the data loading process once the data is received by the Prospect server.

#### Topics

Overview Installation and Setup Data Collection Monitor Process

Updated: 2008-09-01

## Overview

The data acquisition process collects data files from the network elements at specific intervals, stores the files on the data acquisition server, and then sends the files to the Prospect server. This data can then be used by the Prospect server to create reports.

Data Acquisition tools enable you to do the following:

- Communicate with network elements
- Collect data from network elements
- Store acquired data on the data acquisition server and send the data to the Prospect server
- Record user-defined events and errors in a log file
- Monitor the condition of all required processes
- Collect data again from network elements after failure

Data Acquisition tools can remotely log on to network elements using provided IP address and security information, receive generated data through network commands or files stored on network elements, and send data to desired locations. You can configure both source and target data locations (directories and file names) and include a time stamp as part of a file name.

#### Before You Begin

Before you can install the Data Acquisition tool, you need the following information:

- Local host name and IP address
- Destination host name and IP address for the Prospect server
- Destination (target) directory for the Prospect server
- Login user name and password for the destination Prospect server
- Number of days to keep the data files
- Data type (this release supports the pmC\_156, pmC\_157, pmC\_158, AEMS C-4xx tables, AEMS C351 table, AEMS C352 table, AEMS C6xx tables, EVDO PM, pmC\_524, pmC\_525, ConfigurationDataFile, pmC\_160, pmC\_161, pmC\_162, pmC\_170, pmC\_171, pmC\_172, pmC\_173, pmC\_86, pmC\_52, pmC\_80, pmC\_81, pmC\_85, pmC\_214 data types).
- Time adjustment, if the Prospect server is in a different time zone.
- For a Data Acquisition tool supporting SNMP, the IP address, port number (usually 161 for SNMP), community passcode, and SNMP version number (1, 2, or 3) for each network element that is polled.
- For a Data Acquisition tool collecting files from a specific location, the data collection point or network element hostnames and IP addresses and the corresponding login usernames and passwords. Make sure you set the command prompt for the usernames to one of the following patterns:

Copyright © International Business Machines Corporation 2008. All rights reserved.

```
*$<space>
*%<space>
*><space>
where * is zero or more of any characters and <space> is one space.
```

The OMC-R workstation produces performance management (PM) data and configuration data files (CDF) and stores it in a predefined directory. The Data Acquisition tools check this directory every half-hour for new PM data files and once a day for CDF files. The MSC switch creates traffic metering and measurement (TMM) data, which the Data Acquisition tools collect through a connection to the MSC switch. In addition, the Data Acquisition tools use the manmachine interface (MMI) to generate analog configuration data (CFG) and CPU usage data (CPU). The data files are reformatted as required and sent to the Prospect server, which loads the data into the Prospect database.

### Installation and Setup

You can install the data acquisition scripts either on the computer running the Prospect server or on another computer. To install Data Acquisition tools, you must have a working knowledge of UNIX as well as **root** permission for the server on which the installation takes place.

#### Preparing to Install Data Acquisition Tools

Before installing Data Acquisition tools, you must do the following:

#### To prepare to install Data Acquisition tools

- 1. Make sure gzip is installed in usr/bin/. To get a copy of gzip, go to <u>http://www.gnu.org/software/gzip/gzip.html</u>.
- 2. Make sure Perl 5.00503 or higher is installed in /usr/bin/.

```
$ cd /usr/bin
```

```
$ perl -V | grep perl5
```

If Perl 5 is already installed, the following is displayed:

```
Summary of my perl5 (5.0 patchlevel 5 subversion 3) configuration:
    /usr/lib/perl5/5.00503/sun4-solaris-thread
    /usr/lib/perl5/5.00503
    /usr/lib/perl5/site_perl/5.005/sun4-solaris-thread
    /usr/lib/perl5/site perl/5.005
```

**Important:** If you previously installed Perl in a directory other than /usr/bin/, you must create a link from that directory to /usr/bin/.

If Perl is not installed, or not as recent as version 5.00503, you must install Perl from the Solaris 8 installation CD-ROM disk.

3. Make sure env, the telnet application, and ping modules are installed.

4. Create user accounts for each MSC and OMC-R for telnet and FTP access.

Make sure you set the command prompt to one of the following patterns:

\*\$<space> \*%<space> \*><space>

Where \* is zero or more of any characters and <space> is one space.

- 5. Make sure that the Motorola portable browser, cdl\_browse\_client, is available.
- 6. Create directories for raw data file storage for OMCR PM, SAR, and EVDO data. The following table lists the default values of RAWDIRECTORY specified in the host configuration file for raw data file storage.

| Type of data        | Raw Data File Storage Directory    |  |
|---------------------|------------------------------------|--|
| OMCR PM             | /sc/spool/pmStats/PM               |  |
| SAR                 | /sc/spool/pmStats/SAR              |  |
| EVDO PM             | /sc/spool/pmStats/RAW_DO_PM        |  |
| EVDO CDL            | /sc/spool/pmStats/RAW_DO_CDL       |  |
| EVDO Config-<br>Map | /sc/spool/pmStats/RAW_DO_CONFIGMAP |  |

If user flexda does not have the privilege to create these directories, then user root must create the directories and grant user flexda full access privilege.

#### Installing Data Acquisition Tools

The following describes the steps required to install Data Acquisition tools. This includes setting up a user account and the server environment. Two procedures are listed: one to install the Data Acquisition tool for the first time, another to install the Data Acquisition tool on a multi-DAT environment.

If you are installing Data Acquisition tools for the first time, follow the guidelines and procedures below. If you are upgrading your Data Acquisition tools from a previous release, please see the release notes for complete information on prerequisites and upgrade procedures.

#### To install Data Acquisition tools for the first time on a server

- 1. Create a flexda user account on the computer where Data Acquisition tools are to be installed. The Korn shell must be the default shell.
- 2. Log on as root, and then create the flexda account.
  - **a.** Add the flexda account to the dba group. For details on the dba group, refer to "Configuring UNIX User Accounts" in the *Server Preparation Guide*.

Installation and Setup

```
b. Log on as flexda.
```

3. On the DA Tool Kit CD, locate the setup-da file in the root directory.

[flexda] \$ cd /cdrom/cdrom0

Install the Data Acquisition tools as follows.

Example

[flexda] \$ setup-da -install DA\_7.1\_Motorola\_RP4\_Base.tar.gz

4. Change directory to user home directory:

[flexda] \$ cd ~

5. Copy the FlexDA.default.cfg file to FlexDA.<*hostname>*.cfg. Replace <*hostname>* with the name of your local host which can be derived from command uname -n:

6. Copy the site\_opts file as follows:

[flexda] \$ cp INSTALL/ALL/cfg/site\_opts\_mtcdma \
INSTALL/localhost/cfg/site\_opts

7. Run the Data Acquisition tools installation script. This creates all directories and links all network element programs.

```
[flexda] $ INSTALL/ALL/scripts/install_flexda.ksh
```

8. Log off and then log on again as flexda to reflect the changes.

#### To install Data Acquisition Tools on a multi-DAT environment

- 1. Log on as flexda.
- 2. On the *DA Tool Kit* CD, locate the setup-da file in the root directory. [flexda] \$ cd /cdrom/cdrom0

Install the Data Acquisition tools as follows.

#### Example

[flexda] \$ setup-da -install DA\_7.1\_Motorola\_RP4\_Base.tar.gz

**3.** Change directory to user home directory:

[flexda] \$ cd ~

4. Copy the site\_opts file as follows:

```
[flexda] $ chmod +w INSTALL/localhost/cfg/site_opts
[flexda] $ cp INSTALL/ALL/cfg/site_opts_mtcdma \
```

```
INSTALL/localhost/cfg/site opts
```

**5.** Run the Data Acquisition tools installation script. This creates all directories and links all network element programs.

```
[flexda] $ INSTALL/ALL/scripts/install_flexda.ksh
```

#### To install the Motorola portable browser (cdl\_browse\_client)

- 1. Log on as flexda.
- 2. Check whether cdl\_browse\_client is already installed in /usr/local/bin or /usr/bin
   \$ find / -name cdl\_browse\_client -print
   \$ cdl browse client -V
- **3.** If cdl\_browse\_client is not installed, ask your system administrator for the program. Copy the program to \$HOME/flexgnu/bin.

\$ cp -p cdl\_browse\_client \$HOME/flexpkg/gnu/bin

#### **Setting Up Data Acquisition Tools**

The following describes the steps required to set up Data Acquisition tools. This includes preparing the configuration file and defining the **cron** job.

**Note**: The following steps apply to new installations, and to upgrades when the previous installation did not use a configuration file. If you are upgrading a previous installation that used a configuration file, and have already installed the patches as described in the Release Notes, you can skip the setup steps listed below.

#### To set up Data Acquisition tools

- 1. Prepare the configuration file, <hostname>.mtcdma.cfg, in the \$FLEXDAHOME/INSTALL/localhost/cfg directory.
  - **a.** Copy the sample configuration file and update the entries to correspond to your configuration. See <u>The Host Configuration File</u> on page 21. For example:

where <hostname> is the name of your local host.

**b.** Make sure that the host configuration file is writable:

```
[flexda] $ cd ~
[flexda] $ chmod +w \
    INSTALL/localhost/cfg/<hostname>.mtcdma.cfg
```

- **c.** Modify the host configuration file for each network element from which the data is collected. See <u>The Host Configuration File</u> on page 21.
- **d.** Modify the DESTHOSTNAME, DESTHOSTIP, DESTHOSTUSER, and DESTHOSTPSWD entries in the host configuration file, as appropriate.
- e. Run the install script.

```
[flexda] $ cd ~
```

 $Copyright @ \ International \ Business \ Machines \ \ Corporation \ 2008. \ All \ rights \ reserved.$ 

- f. Verify that the data and log directories have been created as well as the Interval Checkpoint Facility (ICF) configuration files (cfg/\*.icf), checkpoint file (log/\*.chk), and the **cron** file. See <u>Monitor Process</u> on page 40 for the location of files and directories.
- 2. The crontab files <hostname>.mtcdma.cron and <hostname>.cron are created in the \$FLEXDAHOME/cfg directory. To define job entries in the cron job, run the following:

```
[flexda] $ cd ~
[flexda] $ crontab cfg/<hostname>.cron
```

The *<hostname>*.cron file contains cron job entries for all DA Tools installed in a multi-DAT environment.

To modify the behavior of Data Acquisition tools with regard to collecting data, change the crontab entry to start Data Acquisition tools at the appropriate time interval.

**Note**: Use <hostname>.cron to enable every installed DA collection and <hostname>.mtcdma.cron for specific DA Toolkit collection.

**3.** Start the monitor process:

#### [flexda] \$ flexda start all

4. Create the file \$FLEXDAHOME/cfg/OMCR\_mapping.cfg. For an example file, see OMCR\_mapping.cfg.sample.

The following shows the format of OMCR\_mapping.cfg:

| #Market | OMCHOST  | OMCRIP       | OMCRNAME    | IntBSC | ExtBSC | MSC_ID | MSC_NAME  |
|---------|----------|--------------|-------------|--------|--------|--------|-----------|
| SEATTLE | ledang   | 63.117.8.4   | SeattleOMC2 | 1      | 101    | 2      | SEATTLE02 |
| SEATTLE | autopace | 63.117.8.106 | SeattleOMC1 | 2      | 102    | 1      | SEATTLE01 |

Be sure there is only one line for each BSC with tab delimiters. Make sure the combination of OMCRNAME, BSCID, and MSCNAME is unique.

5. Create the file \$FLEXDAHOME/cfg/DB\_loading\_control.list. For an example file, see DB\_loading\_control.list.sample.

The following shows the format of DB\_loading\_control.list:

```
# Filename : DB_loading_control.list
#
# This loading control file is a plain ASCII file with one file name per
line.
# Content in this control file should be treated in case-insensitive man-
ner.
# Line begins with .##. should be treated as comment line.
# Example, lines in the file look like:
# pmCxxx
# aemsCxxx
#
```

Updated: 2008-09-01

#### DATA ACQUISITION TOOLS GUIDE Data Acquisition Tools 7.1 for Motorola CDMA/AMPS/EVDO R20/S19/R7 Installation and Setup

```
# Note: .xxx. is zero padding expected for two or one digit record number.
# (ex. pmC_52_hr -> pmC52)
#
# aemsC2_1
# pmC502
# pmC501
# pmC801
# pmC81
# pmC156
```

6. Once you complete the setup procedure, the cron jobs are ready to start data collection.

Because CDF data collection takes place only once a day at midnight, you must manually start CDF data collection after the initial setup of Data Acquisition tools. To do this, perform the following steps:

**Important:** You must perform the following steps only once—after the initial setup of Data Acquisition tools. Ignore the following steps if you are upgrading an existing data acquisition server.

**a.** Start CDF data collection by manually adding a time entry (of five minutes later, for example) for all CDF processes.

```
$ crontab -e
```

**b.** Wait 30 minutes, then do the following:

```
$ cd $FLEXDAHOME/log
```

```
$ ls *CDF.chk
```

For each CDF.chk file, there should be one new entry at line 4.

The letter s in field 3 of line 4 indicates that the CDF data collection succeeded. Confirm this by listing the data files as follows:

```
$ cd $FLEXDAHOME/data/<market>/<elementname>/CDF/dest
```

\$ ls

- c. Once you have confirmed that the data collection was successful, use a text editor such as vi to remove line 4 in CDF.chk.
- d. Remove the manually edited time entry from the cron job.

#### The FlexDA Configuration File

The FlexDA. <hostname>.cfg file contains the version number, site name, home directory name of the data acquisition system, and configuration file location.

The following is a sample FlexDA. <hostname>.cfg file:

Note: The following FlexDA. <hostname>.cfg file is an example only and may not match the sample file for your software.

```
Copyright © International Business Machines Corporation 2008. All rights reserved.
```

Installation and Setup

```
#
# TITLE:FLEXDA.host.CFG - Site-Specific FlexDA Configuration
#
# ABSTRACT:This script is meant to be sourced into C-shell scripts to
# define all site-specific FlexDA configuration data.
#
# SITE: Default
#
# HOST: ALL
#
cwd=`pwd`;cd ~`/usr/ucb/whoami`;dahome=`pwd`;cd $cwd
typeset -x FLEXDAVER=7.1
typeset -x FLEXDAVER=?uname -n`
typeset -x FLEXDAHOME=$dahome
typeset -x FLEXDACFG=$FLEXDAHOME/cfg
```

### The Host Configuration File

The host configuration file, <hostname>.mtcdma.cfg, is used to install the data acquisition jobs. This file is created by using the template file host.mtcdma.cfg.sample located in \$FLEXDAHOME/INSTALL/ALL/doc. See Sample Host Configuration File on page 22.

The file mtcdma.cfg.txt, also located in SFLEXDAHOME/INSTALL/ALL/doc, provides
descriptions of all the variables defined in <hostname>.mtcdma.cfg.

The host configuration file significantly reduces the effort and time required to set up the data acquisition system. The file also improves the accuracy and reliability of the system. You input the required attributes of the network elements, and then run the setconfig.ksh script to generate the necessary components for the data acquisition system, including the directories and ICF files, checkpoint files, and **cron** scripts. For more information about the ICF and checkpoint files, see <u>Troubleshooting</u> on page 45.

The setconfig.ksh script creates a file (<hostname>.mtcdma.cron) in the \$FLEXDAHOME/cfg directory that contains the crontab information. Using setconfig.ksh to set up the **cron** job enables the data acquisition server to collect network element data automatically.

Refer to Field Descriptions on page 31 for a complete list of fields, variables, and descriptions.

#### DATA ACQUISITION TOOLS GUIDE

Data Acquisition Tools 7.1 for Motorola CDMA/AMPS/EVDO R20/S19/R7

Installation and Setup

#### Sample Host Configuration File

```
The following is an example of a host configuration file.
*****
# Licensed Materials - Property of IBM
# 5724-T10
# (C) Copyright IBM Corp. 2003,2008. All Rights Reserved.
# US Government Users Restricted Rights - Use, duplication or
# disclosure restricted by GSA ADP Schedule Contract with IBM Corp.
**********
# $Header:
/net/klstor01/datavol/gateways/da/CVSROOT/modules/MOTOROLA/doc/host.mtcdma.cf
g.sample,v 1.2 2008/06/03 03:10:47 alamshi Exp $
# TITLE: THIS IS THE FLEXDA SERVER CONFIG FILE USED TO SET UP FLEXDA
       AND PROCESS CFG FILES
# THREE LEVELS OF CONFIGURATION:
# SYSTEM LEVEL: This is the top level configuration.
             The Following variables must be provided:
#
#
             sysopts
             lhost
#
             thost
#
# TYPE LEVEL: MSC, OMCR, SM
# DETAIL LEVEL: Detailed infomation for each option such as ane, motorola,
             nortel..., the ane detail, motorola detail, nortel detail...
#
#
             information must be provided.
#
# NOTE: User defined variables can be created in order to shorten
      the long lines
#
*****
##
method dir=$FLEXDAHOME/INSTALL/ALL/scripts
optcfg dir=$FLEXDAHOME/INSTALL/localhost/cfg
```

Installation and Setup

```
hostname=`uname -n`
   SYSOPTNAME OPTMETHOD
                                              OPTCFGFILE
#
   _____
                  _____
                                              _____
#
set -A sysopts \
   mtcdma
                 $method_dir/set_mtcdma.ksh $optcfg_dir/$hostname.mtcdma.cfg
#
   LOCALHOSTNAME
                      NDAYS
   _____
                      ____
#
set -A lhost \setminus
   $hostname
                      34
#
  DESTHOSTNAME
                   DESTHOSTIP
                                 DESTHOSTUSER
                                                  DESTHOSTPSWD
#
   _____
                   _____
                                   _____
                                                  _____
set -A thost \
   #
       NTTYPES
       _____
#
set -A mtcdma_type
                        \
       omcr
                        \backslash
       sar
                        \backslash
       evdoconfigmap
                        \backslash
       evdopm
                       \backslash
       evdopmemh
                        \backslash
       pmserver
                        \backslash
       anpm10min
                        \setminus
       kcicfg
                        \backslash
       aemsc10min
#
# OMCR
#
# Block files directory
blockdir=/sc/spool/pmStats
# DB Loading Block File Configuration
dbloadctrl=$FLEXDAHOME/cfg/DB_loading_control.list
```

#### DATA ACQUISITION TOOLS GUIDE

Data Acquisition Tools 7.1 for Motorola CDMA/AMPS/EVDO R20/S19/R7

Installation and Setup

```
# OMCR CDF Source directory
remotecdfdir=/screl/active/loadable
# OMCR PM Source directory
remotepmdir=/sc/spool/PmTrans
# OMCR Mapping configuration
omcrcfg=$FLEXDAHOME/cfg/OMCR_mapping.cfg
# Prospect Loader target directory
tdir=/u01/apps/WatchMark/FlexPM/Motorola/x/vendor/Motorola/MSC/ftpIN/R15/in
t16dir=/u01/apps/WatchMark/FlexPM/Motorola/x/vendor/Motorola/MSC/ftpIN/R16/in
t161dir=/u01/apps/WatchMark/FlexPM/Motorola/x/vendor/Motorola/MSC/ftpIN/R161/
in
t17dir=/u01/apps/WatchMark/FlexPM/Motorola/MotoCDMA/vendor/Motorola/MSC/ftpIN
/MotoCDMA/R17/in
t18dir=/u01/apps/WatchMark/FlexPM/Motorola/MotoCDMA/vendor/Motorola/MSC/ftpIN
/MotoCDMA/R18/in
RawDir=/sc/spool/pmStats
```

# Temp remote directory
omcr remotedir=/var/tmp/omcr

| # | MARKET TG1 | DIR SRO | CIP     | SRCID   | MMID      | SR     | CUSER SR | CPSWD       |
|---|------------|---------|---------|---------|-----------|--------|----------|-------------|
| # |            |         |         |         |           |        |          |             |
| # | CDFDIR     | I       | PMDIR   | OMCF    | RCFG      |        |          |             |
| # |            |         |         |         |           |        |          |             |
| # | REMOTED    | IR CI   | DLPORT  | DATATYP | ES        | TMADJ  | SLEEP    | ICFDELAYGAP |
| # |            |         |         |         |           |        |          |             |
| # | SDUID      | SDUR    | ECORDS  |         |           |        |          |             |
| # |            |         |         |         |           |        |          |             |
| # | VPUID      | VPURE   | ECORDS  |         |           |        |          |             |
| # |            |         |         |         |           |        |          |             |
| # | ANID       | ANREO   | CORDS   |         |           |        |          |             |
| # |            |         |         |         |           |        |          |             |
| # | SVURECO    | ORDS    |         |         |           |        |          |             |
| # |            |         |         |         |           |        |          |             |
| # | PMCFGRE    | ECORDS  |         |         |           |        |          |             |
| # |            |         |         |         |           |        |          |             |
| # | SECUREO    | COLLECT | SECURED | ELIVER  | RAWDIRECT | 'ORY R | AWNODAYS |             |
| # |            |         |         |         |           |        |          |             |
| # | PAST_DA    | AYS     | BLOCKDI | r de    | BLOADCTRL |        |          |             |
| # |            |         |         |         |           |        |          |             |

set -A mtcdma\_omcr \ \$t16dir ??? omcr1 101,105 ?? ??? ??? \ \$remotecdfdir \$remotepmdir \$omcrcfg \ \$omcr remotedir/omcr1 10707 PM, CDF, NECF 60 60 600,1800,3600 \ 211,212 101,102,103,104,105,106,107,108,109,110,111,112,113,114,115,203,206  $\backslash$ 112,113 140,141 \ 21,22 150,151,153,154,155 \ 160,161,162  $\backslash$ 52,80,81,85  $\backslash$ 11 \$RawDir/PM/omcr1 5\ 0 \$blockdir/omcr1 \$dbloadctrl \$tdir ??? omcr2 2,3,4 ??? ??? \ ?? \$remotecdfdir \$remotepmdir \$omcrcfg \ \$omcr\_remotedir/omcr2 10707 PM,CDF,NECF 60 60 600,1800,3600 \ -1 -1 \ -1 -1 ١ -1 -1 \ -1  $\backslash$ -1 \ 11 -1 0 0 \$blockdir/omcr2 \$dbloadctrl # # AN PM 10 MIN # omcrcfg=\$FLEXDAHOME/cfg/OMCR mapping.cfg # Block files directory blockdir=/sc/spool/pmStats # DB Loading Block File Configuration dbloadctrl=\$FLEXDAHOME/cfg/DB loading control.list # AN PM 10 minute data source and target directories anpm10min sdir=/sc/spool/PmTrans anpm10min tdir=\$PROSPECT HOME/../ftpIN/MotCDMA/R19/in anpm10min rawdir=/sc/spool/pmStats # Temp local directory

Installation and Setup

```
anpm10min_srctmpdir=/sc/spool/PmTrans
# Temp remote directory
anpm10min_remotedir=/var/tmp/anpm10min
       TGTDIR SRCIP SRCID SRCUSER PASSWORD
# MARKET
 SRCDIR
                    OMCRCFG
#
#
    SRCTMPDIR
                     SERVERNAME SECURECOLLECT SECUREDELIVER
    RAWDIRECTORY RAWNDAYS
#
    ANID ANRECORDS
    PAST DAYS REMOTEDIR BLOCKDIR DBLOADCTRL
#
# ______
set -A mtcdma anpm10min
        $anpm10min_tdir ??.???.??? omcr1 ????? ???
 PT.
                                                         $anpm10min sdir $omcrcfg
     $anpm10min_srctmpdir omcr1 1 1
                                                         \backslash
     $anpm10min_rawdir 5
     21,22 156,157,158
     0
             $anpm10min remotedir/omcr1 $blockdir/omcr1 $dbloadctrl
# SAR
# SAR data source and target directories
sar sdir=/sc/spool/xc sar
sar tdir=/u01/apps/WatchMark/FlexPM//ftpIN/sar
RawDir=/sc/spool/pmStats
# MARKET TGTDIR SRCIP SRCIDSRCUSER SRCPSWD
 SRCDIR ICFBEHIND
   RAWDIRECTORYRAWNODAYSSECURECOLLECTSECUREDELIVER
#
        PAST DAYS
#
# ------
set -A mtcdma sar \
 PL $sar_tdir ??.???.?? OMCR01 username password \
     $sar_sdir 0 \
 $RawDir/SAR/omcr01511 \
    0
```

Installation and Setup

```
# EVDO CONFIG MAP
#
# EVDO CONFIG data source and target directories
evdoconfig_sdir=/omcr/evdoconfig
evdoconfig tdir=/u01/apps/WatchMark/FlexPM//ftpIN/evdoconfigmap
evdoconfig spooldir=/sc/spool/pmStats/RAW DO CONFIGMAP
# MARKET TGTDIR SRCIP
                            SRCID SRCUSER SRCPSWD
        SRCDIR SERVERNAME ICFBEHIND
        SECURECOLLECT
                           SECUREDELIVER SPOOLDIR SPOOL
         INNERFILEDIR F
# -----
set -A mtcdma evdoconfigmap \
 PL $evdoconfig_tdir ???.???.??? OMCR01 ??? ???? \
        $evdoconfig_sdir SVR01 0 \
                                 evdoconfig_spooldir on \setminus
         1
                           1
         0
# EVDO PM
#
# EVDO PM data source and target directories
evdopm sdir=/omcr/evdopm
evdopm tdir=/u01/apps/WatchMark/FlexPM//ftpIN/evdopm
evdopm spooldir=/sc/spool/pmStats/RAW DO PM
# MARKET TGTDIR SRCIP SRCIDSRCUSER SRCPSWD
  SRCDIR SERVERNAME FILEDELAY EXPORTCYCLE ICFBEHIND
   SECURECOLLECT SECUREDELIVER SPOOLDIR SPOOL
#
  FODELAYFOSERVER
#
     REDUNIP REDUNUSER REDUNPASWD REDUNDIR
     PAST DAYS
#
# ------
set -A mtcdma evdopm \
    $evdopm tdir ??.???.?? OMCR01 ??? ??? \
 PL
     $evdopm sdir SVR01 510 0 \
   1 1$evdopm spooldir on
                            \
   300 OMCROZ \
     ??.???.??? redunusername redunpasswd $evdopm sdir
                                                  \
                                                     Updated: 2008-09-01
```

Data Acquisition Tools 7.1 for Motorola CDMA/AMPS/EVDO R20/S19/R7

Installation and Setup

```
0
# EVDO PM EMH
#
# EVDO PM EMH data source and target directories
emh sdir=/data/PM
emh tdir=$PROSPECT HOME/../ftpIN/MotEVDO/R6.1/in
emh_spooldir=/sc/spool/pmStats/RAW_DO_PM
# MARKET TGTDIR SRCIP SRCID SRCUSER SRCPSWD
# SRCDIR EMHNAME
     FILEDELAY EXPORTCYCLE ICFBEHIND SECURECOLLECT SECUREDELIVER
#
     SPOOLDIR SPOOL PAST_DAYS
# ______
                                                         \setminus
set -A mtcdma_evdopmemh
 PL $emh_tdir ??.???. emh1 ??? ??? \
               SVR01
     $emh sdir
                                                         \backslash
                  0 1 1
     0 10
                                                         \backslash
     $emh_spooldir on 0
#
# PM SERVER
#
# Block files directory
blockdir=/sc/spool/pmStats
# DB Loading Block File Configuration
dbloadctrl=$FLEXDAHOME/cfg/DB loading control.list
pmserver sdir=/sc/spool/pmStats
pmserver_tdir=/u01/apps/WatchMark/FlexPM/Motorola/x/vendor/Motorola/MSC/ftpIN
/pmserver
# Temp remote directory
pmserver_remotedir=/var/tmp/pmserver
# MARKET TGTDIR SRCIP SRCIDSRCUSER SRCPSWD
  PMDIR REMOTEDIR ICFBEHIND
#
  DATATYPESSECURECOLLECTSECUREDELIVER
#
    PAST DAYS BLOCKDIR DBLOADCTRL
#
   _____
```

DATA ACQUISITION TOOLS GUIDE Data Acquisition Tools 7.1 for Motorola CDMA/AMPS/EVDO R20/S19/R7

Installation and Setup

```
set -A mtcdma_pmserver
                       \backslash
      $pmserver tdir ??.???. pms1 ??? ???
 PT.
                                                        $pmserver sdir $pmserver remotedir/pms1 0
                                                \backslash
      PMSERVER, AEMSC13, AEMSC2, AEMSC411 \
      0
                   $blockdir/pms1 $dbloadctrl
# KCICFG data source and target directories
#
kcicfg sdir=/data/spool/cm
kcicfg tdir=/u01/apps/WatchMark/FlexPM/Motorola/x/vendor/Motorola/MSC/ftpIN/p
mserver
kcicfg spooldir=/sc/spool/kcicfg
#MARKET
         TGTDIR
                    SRCIP
                                SRCID SRCUSER SRCPSWD
                                               SPOOL
#
         SRCDIR
                     CFGNAME
                                                            SPOOLDIR
          SECURECOLLECT SECUREDELIVER COLLMINUTE COLLHOUR NDAYS
#
         PAST DAYS
#
#_____
set -A mtcdma kcicfg
                                                                    \backslash
         $kcicfg tdir ??.???? OMCR01 ???
 PL
                                                          ???
                                                                \backslash
         $kcicfg sdir "KCIConfigurationDataFile" on
$kcicfg_spooldir
                                   \backslash
                                   0
                                                4
                                                           3
         1
                      1
                                                                    \setminus
         0
#
# PM SERVER AEMS C 10 MIN
# Block files directory
blockdir=/sc/spool/pmStats
# DB Loading Block File Configuration
dbloadctrl=$FLEXDAHOME/cfg/DB loading control.list
aemsc10min sdir=/sc/spool/pmStats
aemsc10min tdir=$PROSPECT HOME/../ftpIN/MotEVDO/aemsC/in
# Temp remote directory
aemsc10min rdir=/var/tmp/aemsc10min
# MARKET TGTDIR
                       SRCIP SRCID SRCUSER SRCPSWD
```

Updated: 2008-09-01

#### DATA ACQUISITION TOOLS GUIDE

Data Acquisition Tools 7.1 for Motorola CDMA/AMPS/EVDO R20/S19/R7

Installation and Setup

| $\setminus$ |
|-------------|
| \           |
| $\setminus$ |
| $\setminus$ |
|             |
|             |

#### File Structure

See mtcdma\_cfg.txt for the description of each field. The host configuration file has a topdown structure. You provide the information for each configuration level—no empty fields are allowed in the file. You also must use a backslash (\) at the end of a line except for the last line of a section.

A system-level configuration contains system option, local host, and destination host sections.

- The system option section provides the vendor types of data acquisition system to be installed, the setup script to be used, and the location of the configuration file. The top-level setup script (setconfig.ksh) uses the individual setup scripts, set\_mtcdma.ksh, to generate the data and log directories, and the ICF, checkpoint, monitoring, and cron files. For more information about these files, see <u>Troubleshooting</u> on page 45.
- The local host section provides the data acquisition server name and determines how many dates the collected files should be kept in the system (NDAYS).
- The destination host section provides the host name, the IP address, and the sign-on user ID and password.

The *option-level configuration* contains a single section that defines the data types for the data acquisition system to be installed.

The *detail-level configuration* section is needed for each data type collected by the system. The section contains data type definitions for the market, source user name, source password, source ID, source IP address, and target file directories.

#### Turning on CDL

CDL by default is off. You can turn it on by editing the file host.mtcdma.cfg and adding CDL as in the following example:

```
set -A mtcdma_omcr \
??? $t16dir ??.??.?? omcr1 101,105 ?????? ?????? \
$remotecdfdir $remotepmdir $omcrcfg \
/var/tmp 10707 PM,CDF,NECF,CDL 60 60 600,1800,3600 \
211,212 101,102,103,104,105,106,107,108,109,110,111,112,113,114,115,203,206 \
112,113 140,141 \
```

Installation and Setup

```
21,22 150,151,153,154,155 \
1 1 $RawDir/PM/omcr1 5 \
```

#### Field Descriptions

The following table describes the fields of the host configuration file.

**Table 3:**Host Configuration File Fields

| Variable    | Field         | Description                                                                                                    |
|-------------|---------------|----------------------------------------------------------------------------------------------------|
| sysopts     | SYSOPTNAME    | System option Name.                                                                                                    |
|             | OPTMETHOD     | System option setup method (script name). Must<br>have full path. For example:<br>\$method_dir/set_mtcdma.ksh                    |
|             | OPTCFGFILE    | ystem option setup configuration file name. Must<br>have full path. For example: \$method_dir/ <host-<br>name&gt;.cfg</host-<br> |
| lhost       | LOCALHOSTNAME | Machine host name.                                                                                                    |
|             | NDAYS         | Number of days the data and log files need to be kept.                                                                           |
| thost       | DESTHOSTNAME  | Destination host name on the Prospect server.                                                                                    |
|             | DESTHOSTIP    | Destination IP address on the Prospect server.                                                                                   |
|             | DESTHOSTUSER  | Destination login user name on the Prospect server.                                                                              |
|             | DESTHOSTPSWD  | Destination login password on the Prospect server.                                                                               |
| mtcdma_type | NTTYPES       | Motorola Type. For example: omcr, msc.                                                                                           |
| mtcdma_omcr | MARKET        | Market ID with which the data source is associated.                                                                              |
|             | TGTDIR        | Target directory on the Prospect server to which the data is to be transferred.                                                  |
|             | SRCIP         | Source IP address on the network element.                                                                                        |
|             | SRCID         | Source ID on the network element.                                                                                                |
|             | MMID          | CBSC IDs of the OMCR, separated by ,.                                                                                            |
|             | SRCUSER       | Source login user on the network element.                                                                                        |
|             | SRCPSWD       | Source login password on the network element.                                                                                    |
|             | CDFDIR        | CDF data directory on OMCR.                                                                                                    |
|             | PMDIR         | PM data directory on OMCR.                                                                                                    |
|             | OMCRCFG       | OMCR mapping file.                                                                                                    |
|             | REMOTEDIR     | Directory of remote host to place created tar file.                                                                              |
|             | CDLPORT       | cdl_browse client port number.                                                                                                   |
|             | DATATYPES     | OMCR Data types that need to be collected, sepa-<br>rated by comma (,). Example: PM,CDF,NECF,CDL.                                |

Updated: 2008-09-01

-

| Variable | Field         | Description                                                                                                    |
|----------|---------------|----------------------------------------------------------------------------------------------------|
|          | TMADJ         | Time adjustment. If the source and DA server are in<br>the same timezone, then set it to "0". Otherwise, DA<br>time is 8am, source time is 7am, set TMADJ to "60.<br>DA time is 8am, source time is 9am, set TMADJ to<br>"-60".                                                                                                    |
|          | SLEEP         | Sleep seconds between cdl_browse_client retries.<br>Default is 60.                                                                                                    |
|          | ICFDELAYGAP   | Gaps in seconds between cdl_browse_client retries<br>separated by comma (,). Example: 600,1800,3600.<br>The above string specifies wait for 600 seconds<br>before first retry; wait for 1800 seconds before sec-<br>ond retry; wait for 3600 seconds before third retry.<br>The gaps between all the remaining retries will use<br>3600 seconds (the last one given). No gap if there is<br>no numbers between ,like 600,,1800. |
|          | SDUID         | SDU IDs of the OMCR, separated by , Default is -1 (no SDU).                                                                                                    |
|          | SDURECORDS    | All the SDU record numbers, separated by , Default<br>is<br>101,102,103,104,105,106,107,108,109,110,111,112,<br>113,114,115.                                                                                                    |
|          | VPUID         | VPU IDs of the OMCR, separated by , Default is -1 (no VPU).                                                                                                    |
|          | VPURECORDS    | All the VPU record numbers, separated by , Default is 140,141.                                                                                                    |
|          | ANID          | AN IDs of the OMCR, separated by , Default is -1 (no AN).                                                                                                    |
|          | ANRECORDS     | All the AN record numbers, separated by , Default is 150,151.                                                                                                    |
|          | SVURECORDS    | All the SVU record numbers, separated by , Default is 160,161,162.                                                                                                    |
|          | PMCFGRECORDS  | PMCFG Record Numbers.                                                                                                    |
|          | SECURECOLLECT | Whether to use secure SFTP/SCP/SSH for data collection from OMCR. FTP is 0, SCP is 1 (default), SFTP is 2.                                                                                                    |
|          | SECUREDELIVER | Whether to use secure SFTP/SCP for delivering data to Prospect. FTP is 0, SCP is 1 (default), SFTP is 2.                                                                                                    |

**Table 3:**Host Configuration File Fields

| Variable   | Field         | Description                                                                                                    |
|------------|---------------|----------------------------------------------------------------------------------------------------|
|            | RAWDIRECTORY  | Local directory to store a copy of the raw data files<br>from OMCR. The base directory<br>(/sc/spool/pmStats/PM, for example) should be<br>created already with read and write permissions for<br>flexda account. Use -1 if no copy of raw data files<br>are needed.    |
|            | RAWNODAYS     | Number of days to keep the raw data files in RAW-DIRECTORY.                                                                                                    |
|            | PAST_DAYS     | Number of days to start collecting data file. Allows<br>user to collect data starting from a time before the<br>time setup is done. For example, the setup was done<br>at 3 pm on 2/07 and PAST_DAYS is set to 2. So the<br>data collection will start from 2 days ago. |
|            | BLOCKDIR      | DB loading control block directory.                                                                                                    |
|            | DBLOADCTRL    | DB loading control block list file name.                                                                                                    |
| mtcdma_sar | MARKET        | Market ID with which the data source is associated.                                                                                                    |
|            | TGTDIR        | Target directory on the Prospect server to which the data is to be transferred.                                                                                                    |
|            | SRCIP         | Source IP address on the network element.                                                                                                    |
|            | SRCID         | Source ID on the network element.                                                                                                    |
|            | SRCUSER       | Source login user on the network element.                                                                                                    |
|            | SRCPSWD       | Source login password on the network element.                                                                                                    |
|            | SRCDIR        | Source data directory on OMCR.                                                                                                    |
|            | ICFBEHIND     | Minutes the remote host is behind the current time.                                                                                                    |
|            | SECURECOLLECT | Whether to use secure SFTP/SCP/SSH for data collection. FTP is 0, SCP is 1 (default), SFTP is 2.                                                                                                    |
|            | SECUREDELIVER | Whether to use secure SFTP/SCP for delivering data to. FTP is 0, SCP is 1 (default), SFTP is 2.                                                                                                    |
|            | RAWDIRECTORY  | Local directory to store a copy of the raw data files.<br>The base directory (/sc/spool/pmStats/SAR, for<br>example) should be created already with read and<br>write permissions for flexda account. Use -1 if no<br>copy of raw data files are needed.                |
|            | RAWNODAYS     | Number of days to keep the raw data files in RAW-<br>DIRECTORY.                                                                                                    |
|            | PAST_DAYS     | Number of days to start collecting data file. Allows<br>user to collect data starting from a time before the<br>time setup is done. For example, the setup was done<br>at 3 pm on 2/07 and PAST_DAYS is set to 2. So the<br>data collection will start from 2 days ago. |

 Table 3:
 Host Configuration File Fields

Updated: 2008-09-01

-

| Variable      | Field         | Description                                                                                                    |
|---------------|---------------|----------------------------------------------------------------------------------------------------|
|               | LOCALDIR      | Local directory for the collected data.                                                                                                    |
|               | NDAYS         | Number of days to keep files in FlexDA server.                                                                                                    |
| mtcdma_evdopm | MARKET        | Market ID with which the data source is associated.                                                                                                    |
|               | TGTDIR        | Target directory on the Prospect server to which the data is to be transferred.                                                                                                    |
|               | SRCIP         | Source IP address of the OMC-DO.                                                                                                    |
|               | SRCID         | OMC-DO ID.                                                                                                    |
|               | SRCUSER       | Source login user on the OMC-DO.                                                                                                    |
|               | SRCPSWD       | Source login password on the OMC-DO.                                                                                                    |
|               | SRCDIR        | Source data directory of EVDOPM files on the OMC-DO.                                                                                                    |
|               | SERVERNAME    | Server name from the EVDOPM file name<br>STS_ <servername>_yyyymmddhhmm.tgz.</servername>                                                                                                    |
|               | FILEDELAY     | Delay in minutes from the ending time of export<br>cycle. This will come from the EVDOPM file name.<br>For example: STS_ <server-<br>NAME&gt;_200502010815.tgz contains data for<br/>period 08:00 and 08:05, the ending time would be<br/>08:10. So, the FILEDELAY will be 5.</server-<br> |
|               | EXPORTCYCLE   | Data export cycle in minutes on the OMC-DO. Only 10, 20 or 30 are supported.                                                                                                    |
|               | ICFBEHIND     | Minutes the remote host is behind the current time.                                                                                                    |
|               | SECURECOLLECT | Whether to use secure SFTP/SCP/SSH for data collection. FTP is 0, SCP is 1 (default), SFTP is 2.                                                                                                    |
|               | SECUREDELIVER | Whether to use secure SFTP/SCP for delivering data to Prospect. FTP is 0, SCP is 1 (default), SFTP is 2.                                                                                                    |
|               | SPOOLDIR      | The directory where the raw data will be moved to.<br>Default is /sc/spool/pmStats/RAW_DO_PM.                                                                                                    |
|               | SPOOL         | To turn on/off spooling functionality, default is on.                                                                                                    |
|               | FODELAY       | DELAY in seconds for file generation after failover.<br>Default is 300s.                                                                                                    |
|               | FOSERVER      | The servername after Fail over happens.                                                                                                    |
|               | REDUNIP       | The redundant server IP address.                                                                                                    |
|               | REDUNUSER     | The redundant server username.                                                                                                    |
|               | REDUNDIR      | The redundant server source directory.                                                                                                    |

 Table 3:
 Host Configuration File Fields

| Variable             | Field         | Description                                                                                                    |
|----------------------|---------------|----------------------------------------------------------------------------------------------------|
|                      | PAST_DAYS     | Number of days to start collecting data file. Allows<br>user to collect data starting from a time before the<br>time setup is done. For example, the setup was done<br>at 3 pm on 2/07 and PAST_DAYS is set to 2. So the<br>data collection will start from 2 days ago.                 |
| mtcdma_evdopm<br>emh | MARKET        | Market ID with which the data source is associated.                                                                                                    |
|                      | TGTDIR        | Target directory on the Prospect server to which the data is to be transferred.                                                                                                    |
|                      | SRCIP         | Source IP address of the OMC-DO.                                                                                                    |
|                      | SRCID         | OMC-DO ID.                                                                                                    |
|                      | SRCUSER       | Source login user on the OMC-DO.                                                                                                    |
|                      | SRCPSWD       | Source login password on the OMC-DO.                                                                                                    |
|                      | SRCDIR        | Source data directory of EVDOPM files on the OMC-DO.                                                                                                    |
|                      | EMHNAME       | Server name from the EVDOPM file name<br>STS_EMH <emh-<br>NAME&gt;_yyyymmddhhmm_<dst>.tgz.</dst></emh-<br>                                                                                                    |
|                      | FILEDELAY     | Delay in minutes from the ending time of export<br>cycle. This will come from the EVDOPM file name.<br>For example:<br>STS_ <servername>_200502010815.tgz con-<br/>tains data for period 08:00 and 08:05, the ending<br/>time would be 08:10. So, the FILEDELAY will be 5.</servername> |
|                      | EXPORTCYCLE   | Data export cycle in minutes on the OMC-DO. Only 10, 20 or 30 are supported.                                                                                                    |
|                      | ICFBEHIND     | Minutes the remote host is behind the current time.                                                                                                    |
|                      | SECURECOLLECT | Whether to use secure SFTP/SCP/SSH for data collection. FTP is 0, SCP is 1 (default), SFTP is 2.                                                                                                    |
|                      | SECUREDELIVER | Whether to use secure SFTP/SCP for delivering data to Prospect FTP is 0, SCP is 1 (default), SFTP is 2.                                                                                                    |
|                      | SPOOLDIR      | The directory where the raw data will be moved to.<br>Default is /sc/spool/pmStats/RAW_DO_PM.                                                                                                    |
|                      | SPOOL         | To turn on/off spooling functionality, default is on.                                                                                                    |
|                      | NDAYS         | Number of days to keep files in FlexDA server.                                                                                                    |
|                      | PAST_DAYS     | Number of days to start collecting data file. Allows<br>user to collect data starting from a time before the<br>time setup is done. For example, the setup was done<br>at 3 pm on 2/07 and PAST_DAYS is set to 2. So the<br>data collection will start from 2 days ago.                 |

 Table 3:
 Host Configuration File Fields

Updated: 2008-09-01

-

| Variable             | Field         | Description                                                                                                    |
|----------------------|---------------|----------------------------------------------------------------------------------------------------|
| mtcdma_pmserv<br>er  | MARKET        | Market ID with which the data source is associated.                                                                                                    |
|                      | TGTDIR        | Target directory on the Prospect server to which the data is to be transferred.                                                                                                    |
|                      | SRCIP         | Source IP address of the PM Server.                                                                                                    |
|                      | SRCID         | PM Server name.                                                                                                    |
|                      | SRCUSER       | Source login user on the PM Server.                                                                                                    |
|                      | SRCPSWD       | Source login password on the PM Server.                                                                                                    |
|                      | PMDIR         | Source data directory of PM Server files on the PM Server.                                                                                                    |
|                      | REMOTEDIR     | Temporary directory on PM Server to place created tar file.                                                                                                    |
|                      | ICFBEHIND     | Minutes the remote host is behind the current time.                                                                                                    |
|                      | DATATYPES     | PM Server Data types that need to be collected, sep-<br>arated by comma (,). Example:<br>PM,AEMSC13,AEMSC2,AEMSC4.                                                                                                    |
|                      | SECURECOLLECT | Whether to use secure SFTP/SCP/SSH for data collection. FTP is 0, SCP is 1 (default), SFTP is 2.                                                                                                    |
|                      | SECUREDELIVER | Whether to use secure SFTP/SCP for delivering data to Prospect. FTP is 0, SCP is 1 (default), SFTP is 2.                                                                                                    |
|                      | PAST_DAYS     | Number of days to start collecting data file. Allows<br>user to collect data starting from a time before the<br>time setup is done. For example, the setup was done<br>at 3 pm on 2/07 and PAST_DAYS is set to 2. So the<br>data collection will start from 2 days ago. |
|                      | BLOCKDIR      | DB loading control block directory.                                                                                                    |
|                      | DBLOADCTRL    | DB loading control block list file name.                                                                                                    |
| mtcdma_anpm10<br>min | MARKET        | Market ID with which the data source is associated.                                                                                                    |
|                      | TGTDIR        | Target directory on the Prospect server to which the data is to be transferred.                                                                                                    |
|                      | SRCIP         | Source IP address on the network element.                                                                                                    |
|                      | SRCID         | Source ID on the network element.                                                                                                    |
|                      | SRCUSER       | Source login user on the network element.                                                                                                    |
|                      | SRCPSWD       | Source login password on the network element.                                                                                                    |
|                      | PMDIR         | PM data directory on OMCR.                                                                                                    |
|                      | OMCRCFG       | OMCR mapping file.                                                                                                    |
|                      | SRCDIR        | Local directory for the collected data.                                                                                                    |

 Table 3:
 Host Configuration File Fields

| Variable                 | Field         | Description                                                                                                    |  |
|--------------------------|---------------|----------------------------------------------------------------------------------------------------|--|
|                          | SERVERNAME    | OMC Server host name.                                                                                                    |  |
|                          | SECURECOLLECT | Whether to use secure SFTP/SCP/SSH for data collection from OMCR. FTP is 0, SCP is 1 (default), SFTP is 2.                                                                                                    |  |
|                          | SECUREDELIVER | Whether to use secure SFTP/SCP for delivering data to Prospect. FTP is 0, SCP is 1 (default), SFTP is 2.                                                                                                    |  |
|                          | RAWDIRECTORY  | Local directory to store a copy of the raw data files<br>from OMCR. The base directory<br>(/sc/spool/pmStats/PM, for example) should be cre-<br>ated already with read and write permissions for<br>flexda account. Use -1 if no copy of raw data files<br>are needed.  |  |
|                          | RAWNDAYS      | Number of days to keep the raw data files in RAW-<br>DIRECTORY.                                                                                                    |  |
|                          | ANID          | AN IDs of the OMCR, separated by , default is -1 (no AN).                                                                                                    |  |
|                          | ANRECORDS     | All the AN record numbers, separated by , default is 150,151.                                                                                                    |  |
|                          | NDAYS         | Number of days to keep files in FlexDA server.                                                                                                    |  |
|                          | PAST_DAYS     | Number of days to start collecting data file. Allows<br>user to collect data starting from a time before the<br>time setup is done. For example, the setup was done<br>at 3 pm on 2/07 and PAST_DAYS is set to 2. So the<br>data collection will start from 2 days ago. |  |
|                          | BLOCKDIR      | DB loading control block directory.                                                                                                    |  |
|                          | DBLOADCTRL    | DB loading control block list file name.                                                                                                    |  |
| mtcdma_evdoco<br>nfigmap | MARKET        | Market ID with which the data source is associated.                                                                                                    |  |
|                          | TGTDIR        | Target directory on the Prospect server to which the data is to be transferred.                                                                                                    |  |
|                          | SRCIP         | Source IP address of the OMC-DO.                                                                                                    |  |
|                          | SRCID         | OMC-DO ID                                                                                                    |  |
|                          | SRCUSER       | Source login user on the OMC-DO.                                                                                                    |  |
|                          | SRCPSWD       | Source login password on the OMC-DO                                                                                                    |  |
|                          | SRCDIR        | Source data directory of EVDOCONFIGMAP files on the OMC-DO                                                                                                    |  |
|                          | SERVERNAME    | Server name of the EVDOCONFIGMAP file name<br>that will be delivered to Prospect<br><servername>.BSCDO<br/><nnnn>.<yyyymmdd>.cfgmap[.gz]</yyyymmdd></nnnn></servername>                                                                                                 |  |

 Table 3:
 Host Configuration File Fields

Updated: 2008-09-01

-

| Variable              | Field          | Description                                                                                                    |
|-----------------------|----------------|----------------------------------------------------------------------------------------------------|
|                       | ICFBEHIND      | Minutes the remote host is behind the current time.                                                                                                    |
|                       | SECURECOLLECT  | Whether to use secure SFTP/SSH for data collection. Default is 1 (yes).                                                                                                    |
|                       | SECUREDELIVER  | Whether to use secure SFTP for delivering data to Prospect. Default is 1 (yes).                                                                                                    |
|                       | SPOOLDIR       | The directory is which spool files is stored.                                                                                                    |
|                       | SPOOL          | To turn on/off spooling functionality. Default is on.                                                                                                    |
|                       | INNERFILEDIR_F | Flag to collect config map from \$SRCDIR/ <date>/,<br/>where <date> is in format "yyyymmdd".<br/>Set '1' if DA needs to collect config map from</date></date>                                                                                                    |
|                       |                | \$SRCDIR/ <date>/ directory.</date>                                                                                                    |
|                       |                | Set '0' if DA needs to collect config map from                                                                                                    |
|                       |                | SSRCDIR/ directory.                                                                                                    |
| mtcdma_aemsc1<br>0min | MARKET         | Market ID with which the data source is associated.                                                                                                    |
|                       | TGTDIR         | Target directory on the Prospect server to which the data is to be transferred.                                                                                                    |
|                       | SRCIP          | Source IP address on the network element.                                                                                                    |
|                       | SRCID          | Source ID on the network element.                                                                                                    |
|                       | SRCUSER        | Source login user on the network element.                                                                                                    |
|                       | SRCDIR         | PM data directory on OMCR.                                                                                                    |
|                       | REMOTEDIR      | OMCR mapping file.                                                                                                    |
|                       | ICFBEHIND      | Minutes the remote host is behind the current time.                                                                                                    |
|                       | DATATYPES      | PM Server Data types that need to be collected (AEMSC10MIN).                                                                                                    |
|                       | SECURECOLLECT  | Whether to use secure SFTP/SCP/SSH for data collection from OMCR. FTP is 0, SCP is 1 (default), SFTP is 2.                                                                                                    |
|                       | SECUREDELIVER  | Whether to use secure SFTP/SCP for delivering data to Prospect. FTP is 0, SCP is 1 (default), SFTP is 2.                                                                                                    |
|                       | PAST_DAYS      | Number of days to start collecting data file. Allows<br>user to collect data starting from a time before the<br>time setup is done. For example, the setup was done<br>at 3 pm on 2/07 and PAST_DAYS is set to 2. So the<br>data collection will start from 2 days ago. |
|                       | BLOCKDIR       | DB loading control block directory.                                                                                                    |
|                       | DBLOADCTRL     | DB loading control block list file name.                                                                                                    |

 Table 3:
 Host Configuration File Fields

| Variable      | Field         | Description                                                                                                    |
|---------------|---------------|----------------------------------------------------------------------------------------------------|
|               | NDAYS         | Number of days to keep files in FlexDA server.                                                                                                    |
| mtcdma_kcicfg | MARKET        | Market ID with which the data source is associated.                                                                                                    |
|               | TGTDIR        | Target directory on the Prospect server to which the data is to be transferred.                                                                                                    |
|               | SRCIP         | Source IP address on the network element.                                                                                                    |
|               | SRCID         | Source ID on the network element.                                                                                                    |
|               | SRCUSER       | Source login user on the network element.                                                                                                    |
|               | SRCDIR        | PM data directory on OMCR.                                                                                                    |
|               | CFGNAME       | Configuration Data filename. Default "KCIConfigu-<br>rationDataFile"                                                                                                    |
|               | SPOOL         | To turn on/off spooling functionality, default is on.                                                                                                    |
|               | SPOOLDIR      | The directory where the raw data will be moved to.                                                                                                    |
|               | LOCALDIR      | Destination directory for data.                                                                                                    |
|               | SECURECOLLECT | Whether to use secure SFTP/SCP/SSH for data collection from OMCR. FTP is 0, SCP is 1 (default), SFTP is 2.                                                                                                    |
|               | SECUREDELIVER | Whether to use secure SFTP/SCP for delivering data to Prospect. FTP is 0, SCP is 1 (default), SFTP is 2.                                                                                                    |
|               | COLLMINUTE    | Time (in minutes) to collect the data from the remote host.                                                                                                    |
|               | COLLHOUR      | Time (in hours) to collect the data from the remote host.                                                                                                    |
|               | NDAYS         | Number of days to keep files in FlexDA server.                                                                                                    |
|               | PAST_DAYS     | Number of days to start collecting data file. Allows<br>user to collect data starting from a time before the<br>time setup is done. For example, the setup was done<br>at 3 pm on 2/07 and PAST_DAYS is set to 2. So the<br>data collection will start from 2 days ago. |

 Table 3:
 Host Configuration File Fields

### Adding Collection Sources After Installation

This section provides an example of how to add a new collection source after installation.

The following table shows example values for a new Atlanta collection source:

| Field  | Value |
|--------|-------|
| MARKET | ATL   |

Updated: 2008-09-01

#### DATA ACQUISITION TOOLS GUIDE

Data Acquisition Tools 7.1 for Motorola CDMA/AMPS/EVDO R20/S19/R7 Installation and Setup

| Field         | Value                  |
|---------------|------------------------|
| TGTDIR        | \$aemsc10min_tdir      |
| SRCIP         | ?.???.???              |
| SRCID         | pms1                   |
| SRCUSER       | ??                     |
| SRCPSWD       | ??                     |
| SRCDIR        | \$aemsc10min_sdir      |
| REMOTEDIR     | \$aemsc10min_rdir/pms1 |
| ICFBEHIND     | 0                      |
| DATATYPES     | AEMSC10MIN             |
| SECURECOLLECT | 1                      |
| SECUREDELIVER | 1                      |
| PAST_DAYS     | 0                      |
| BLOCKDIR      | \$blockdir/pms1        |
| DBLOADCTRL    | \$dbloadctrl           |

To add a new collection source, locate the detail variables in the host configuration file. Add the variables for the new source at the end. Make sure to add a continuation mark ( $\setminus$ ) at the end of the previous line if necessary. The following sample shows the section of the host configuration file with the Atlanta information added.

/

\

```
set -A mtcdma aemsc10min
```

```
PL $aemsc10min_tdir ??.??? pms1 ??? ???

$aemsc10min_sdir $aemsc10min_rdir/pms1 0

AEMSC10MIN 1 1

0 $blockdir/pms1 $dbloadctrl
```

#### **Monitor Process**

The purpose of the monitor process is to start/stop and monitor processes that must run continuously (for example, the collection of SNMP data requires an SNMP parser to run constantly).

The setup of Data Acquisition tools creates the monitor file (<vendor><technology>.mon) in the splexDaHOME/cfg directory.

To start the monitor process, run the following command after setup is complete:

```
$ flexda stop mtcdma.mon
$ flexda start mtcdma.mon
```

If you do not know if the monitor process is already running, do not start the process without stopping it first.

```
Copyright © International Business Machines Corporation 2008. All rights reserved.
```

In an environment with multiple Data Acquisition tools, you might find multiple monitor files in the *SFLEXDAHOME/cfg* directory. To stop and start all monitor processes, run the following commands:

- \$ flexda stop all
- \$ flexda start all

## **Directory Structure**

The following table describes the directory structure for Data Acquisition tools files.

| Directory                                                                      | Description                                                                          |
|--------------------------------------------------------------------------------|--------------------------------------------------------------------------------------|
| <pre>\$FLEXDAHOME/data/<market>/<mscname>/TMM/src/</mscname></market></pre>    | Stores TMM data from an MSC switch                                                   |
| <pre>\$FLEXDAHOME/data/<market>/<mscname>/TMM/fmt/</mscname></market></pre>    | Stores parsed TMM data                                                               |
| <pre>\$FLEXDAHOME/data/<market>/<mscname>/TMM/dest/</mscname></market></pre>   | Stores TMM data sent to the Prospect server                                          |
| <pre>\$FLEXDAHOME/data/<market>/<mscname>/CFG/src/</mscname></market></pre>    | Stores configuration data from an MSC switch                                         |
| <pre>\$FLEXDAHOME/data/<market>/<mscname>/CFG/dest/</mscname></market></pre>   | Stores configuration data sent to the Prospect server                                |
| <pre>\$FLEXDAHOME/data/<market>/<mscname>/CPU/src/</mscname></market></pre>    | Stores CPU usage data from an MSC switch                                             |
| <pre>\$FLEXDAHOME/data/<market>/<mscname>/CPU/dest/</mscname></market></pre>   | Stores CPU usage data sent to the Prospect server                                    |
| <pre>\$FLEXDAHOME/data/<market>/<omcrname>/PM/src/</omcrname></market></pre>   | Stores PM data from an OMC-R workstation                                             |
| <pre>\$FLEXDAHOME/data/<market>/<omcrname>/PM/dest/</omcrname></market></pre>  | Stores PM data sent to the Prospect server                                           |
| <pre>\$FLEXDAHOME/data/<market>/<omcrname>/CDF/src/</omcrname></market></pre>  | Stores CDF data from an OMC-R workstation                                            |
| <pre>\$FLEXDAHOME/data/<market>/<omcrname>/CDF/dest/</omcrname></market></pre> | Stores CDF data sent to the Prospect server                                          |
| \$FLEXDAHOME/log                                                               | Contains checkpoint files and log files                                              |
| <pre>\$FLEXDAHOME/log/<market>/</market></pre>                                 | Stores CDF, CDL, CFG,, CPU, PM, and TMM log files for <i><market></market></i>       |
| \$FLEXDAHOME/cfg                                                               | Stores ICF and CFG files and a master<br>copy of Network.Mot and<br>OMCR_mapping.cfg |

Table 4: Directory Structure

Updated: 2008-09-01

#### Data Acquisition Tools Guide Data Acquisition Tools 7.1 for Motorola CDMA/AMPS/EVDO R20/S19/R7 Installation and Setup

-

| Directory                                         | Description                                                                                                    |
|---------------------------------------------------|----------------------------------------------------------------------------------------------------|
| \$FLEXDAHOME                                      | Home directory for the flexda account                                                                                                    |
| \$FLEXDAHOME/COMMON/bin                           | Contains common installation programs                                                                                                    |
| \$FLEXDAHOME/COMMON/scripts                       |                                                                                                    |
| <pre>\$FLEXDAHOME/<vendor>/scripts</vendor></pre> | Contains Data Acquisition tools collection                                                                                                    |
| <pre>\$FLEXDAHOME/<vendor>/cfg</vendor></pre>     | programs                                                                                                    |
| \$FLEXDAHOME/INSTALL/ALL/scripts                  | Contains installation scripts. For example:<br>install_flexda.ksh and<br>setconfig.ksh                                                                                                    |
| \$FLEXDAHOME/INSTALL/ALL/cfg                      | Contains default configuration file. For example: FlexDA.default.cfg                                                                                                    |
| \$FLEXDAHOME/INSTALL/ALL/doc                      | Contains sample documents.<br>For example,<br><hostname>.<vendor_abbrev><br/><technology>.cfg.sample</technology></vendor_abbrev></hostname>                                                                                                    |
| <pre>\$FLEXDAHOME/INSTALL/localhost/cfg</pre>     | Contains the local host<br>configuration files. For example:<br>FlexDA.< <i>hostname</i> >.cfg and <i>host-</i><br><i>name</i> >.< <i>vendor_abbrev</i> ><br>< <i>technology</i> >.cfg                                                                           |
| <pre>\$FLEXDAHOME/flexpkg</pre>                   | Contains scripting tools as required, such as TCL                                                                                                    |
| \$FLEXDAHOME/cfg                                  | Contains the ICF file, where applicable.<br>The format is as follows<br>(note that all variable values are lower case):<br><market_name>.<br/><network_element_name>.<datatype>.<br/><direction>.icf</direction></datatype></network_element_name></market_name> |
| \$FLEXDAHOME/data                                 | Contains the data files                                                                                                    |
| \$FLEXDAHOME/log                                  | Contains the checkpointlog files.<br>The format is as follows<br>(note that all variable values are lower case):<br><market_name>.<br/><network_element_name>.<datatype>.<br/><direction>.chk</direction></datatype></network_element_name></market_name>        |
| \$FLEXDAHOME/bin                                  | Contains program binaries                                                                                                    |
| \$FLEXDAHOME/scripts                              | Contains Expect scripts or link files to the<br>scripts in the \$FLEXDAHOME/COM-<br>MON/scripts and/or<br>\$FLEXDAHOME/ <vendor>/scripts<br/>folders</vendor>                                                                                                    |

| Table 5: | Directory Structure |
|----------|---------------------|
|----------|---------------------|

| Table 5: | Directory | Structure | (Continued) |
|----------|-----------|-----------|-------------|
|----------|-----------|-----------|-------------|

| Directory                     | Description                 |
|-------------------------------|-----------------------------|
| <pre>\$FLEXDAHOME/local</pre> | Contains user-defined files |

## Data Collection

Data file collection takes place at a predefined time interval. The data files are saved in the \$FLEXDAHOME/data/<market>/<elementname>/<datatype>/src directory. When the data file for a particular time interval is collected, the Prospect server receives the file by FTP.

Note that if the file transfer to the Prospect server should fail, the data file remains in the \$FLEXDAHOME/data/<market>/<elementname>/<datatype>/src directory. During the next time interval, the file transfer is attempted again. Once the file successfully transfers to the Prospect server, it is backed up to the

\$FLEXDAHOME/data/<market>/<elementname>/<datatype>/dest directory. Table 6 defines
the data files.

| Data<br>Type | Collection<br>Interval | File Format                                                        |
|--------------|------------------------|--------------------------------------------------------------------|
| TMM          | 30 minutes             | < <i>MSCNAME</i> >.< <i>YYYYMMDDHHMI</i> >.TMM.gz                  |
| РМ           | 30 minutes             | < <i>MSCNAME</i> >.< <i>ExtBSC</i> >.< <i>YYYYMMDDHHMI</i> >.PM.gz |
| CDF          | 1 day                  | <pre></pre>                                                        |
| CFG          | 1 day                  | < <i>MSCNAME</i> >.< <i>YYYYMMDD</i> >0000.CFG.gz                  |
| CPU          | 30 minutes             | < <i>MSCNAME</i> >.< <i>YYYYMMDDHHMI</i> >.CPU.gz                  |

#### Table 6: Data File Definitions

To start the monitor for TMM data processes, do the following:

```
$ flexda stop
$ flexda start
```

Note: If the monitor is already started, do not run flexda start. It is good practice to first stop the monitor by running flexda stop before running flexda start.

-

## **3** Troubleshooting

Data Acquisition tools produce detailed log files that you can use to monitor the dataacquisition process. The log files must be checked for the cause of a problem, which then needs to be resolved. If an error occurs, you are notified within the **cron** job cycle time that is set as long as your e-mail address is listed in <code>\$FLEXDAHOME/.email/email.list</code>.

<u>Error Messages</u> on page 49 lists error messages, describes them, and tells you which corrective actions to take.

#### Topics

Using E-mail for Error Notification Using Paging for Error Notification Recovering Data Testing an SSH Connection

## Using E-mail for Error Notification

The script check\_error.pl is run every 30 minutes and checks all log files for errors. If an error is found, the script sends notification e-mail to pertinent addresses in the mail list, \$FLEXDAHOME/.email/email.list. You add e-mail addresses to
\$FLEXDAHOME/.email/email.list, one address on each line.

## Using Paging for Error Notification

The paging function is designed to quickly notify you of any errors that occur in the data acquisition server. The function uses a paging script, page\_error.pl, which runs every 30 minutes and checks all log files for Fatal and/or Error messages. The paging function sends a short message to pager numbers listed in the <code>\$FLEXDAHOME/.email/pager.list</code> file. This file contains entries similar to the following:

1234567@alphapage.acme.com

To be immediately notified of a fatal error, you can add FATAL to the end of the entry as follows:

1234567@alphapage.acme.com<Tab>FATAL

## Recovering Data

You might need to retrieve data from previous intervals, troubleshoot failed data transmissions, or check on the status of retrieved data. Data Acquisition tools use checkpoint files to log the status of data transferred to the data acquisition server.

#### The Interval Checkpoint Facility (ICF)

Data Acquisition tools use the Interval Checkpoint Facility (ICF) process to manage data files that are created at predetermined time intervals. Checkpoint files are maintained to track files that have been processed. An ICF package provides commands to create, access, and update a checkpoint file. Using ICF commands, scripts can be written to perform, retry and log the status of an action that is repeated at regular intervals. This capability enables ICF to perform activities such as producing reports and retrieving data files at regular intervals.

#### Checkpoint File Format

Checkpoint files contain the default retry and entries information for the network elements or data collection points. You can modify the checkpoint files as needed. The checkpoint files are located in *SFLEXDAHOME/log* and are in the following format:

```
PERIOD=3600
ENTRIES=96
RETRIES=9
010906120000 3b97c7b0 s 010906140024 0000
```

The first three lines determine the period length in seconds, the number of entries in the checkpoint file, and the number of times a failed transfer is retried. The fourth line and all subsequent lines contain information about a specific data transfer attempt. The format of the fourth line is shown in the following table.

| Field        | Description                                |
|--------------|--------------------------------------------|
| 010906120000 | Data time interval                         |
| 3b97c7b0     | Numerical representation of date and time. |
| s            | Status of file transfer                    |
| 010906140024 | Time when script was run                   |
| 0000         | Number of transfer attempts                |

**Table 7:** Format of the Data Transfer Attempt for the Fourth and Subsequent Lines

The file transfer status can be one of the following shown in the following table.

| Table 8: | File Transfer Status Descriptions |
|----------|-----------------------------------|
|----------|-----------------------------------|

| Status | Description |
|--------|-------------|
| n      | New file    |

| Status | Description                                                      |
|--------|------------------------------------------------------------------|
| s      | Successful file transmission                                     |
| r      | Failed file transfer will be retried                             |
| X      | Failed file transfer and retries have exceeded the maximum limit |
| a      | Start over                                                       |

**Table 8:** File Transfer Status Descriptions

You can retrieve a file for a previous interval by changing the status field to **a**. You can also change the number of entries each checkpoint file contains by changing the ENTRIES value in the second line. Once the checkpoint file contains the maximum number of entries, new entries replace the oldest ones.

**Note:** Make sure that source data exists for each data type collected by the data acquisition process. If source data consistently arrives late, you should adjust the value of the TMADJ field in the host configuration file accordingly. For example, if data regularly arrives 30 minutes late, and the value of TMADJ is 15, then add 30 to this value so that TMADJ becomes 45.

#### The Data Retrieval Process

The steps involved in the data retrieval process are as follows:

- 1. The time information is compared between the network element and the entries in the checkpoint file. If there is any new time interval data that can be retrieved, a new entry is created in the checkpoint file and is given a status of **n**. If the total entries in the checkpoint file exceed the number of entries defined in the ENTRIES parameter, the oldest entry in the file is deleted.
- 2. Starting at the top of the checkpoint file, each entry is read to see if it needs to be processed (that is, if it has **n** or **r** status). If such an entry is found, the data retrieval process begins.
- **3.** If the data retrieval process completes successfully, the status is updated to **s**; Otherwise, the status is set to **r** and the retry count increments by 1. If the retry count reaches its maximum (defined by the RETRIES parameter), the status changes to **x**.
- 4. The process of looking for entries appropriate for data retrieval continues until all the entries in the checkpoint file are read.

## Testing an SSH Connection

This section describes how you can manually test the SSH connection between the Data Acquisition tools and a data collection point.

To run the sftp command manually:

```
$ sftp -S $FLEXDAHOME/flexpkg/bin/ssh <user_id>@<server_name/IP>
```

To run the ssh command manually:

\$ ssh <user\_id>@<server\_name/IP>

where <user\_id> is the login username and <server\_name/IP> is the server name or IP address for the data collection point.

## **Appendix A: Error Messages**

This section lists error messages, describes them, and tells you which actions to take to correct them.

| Application | Error                                                                                      | Cause                                                       | Action                                                                                   |
|-------------|--------------------------------------------------------------------------------------------|-------------------------------------------------------------|------------------------------------------------------------------------------------------|
| pm.exp      | Connection to<br>\$REMOTEHOST failed                                                       | Cannot establish connec-<br>tion to the \$REMOTE-<br>HOST   | Check REMOTEHOST<br>in .icf file                                                         |
|             | No response to telnet<br>login for \$USERNAME                                              | telnet session timed out<br>after sending \$USER-<br>NAME   | Check USERNAME in .icf file                                                              |
|             | No response to password<br>for \$USERNAME                                                  | telnet session timed out<br>after sending \$PASS-<br>WORD   | Check PASSWORD in .icf file                                                              |
|             | Time out waiting for remote date                                                           | telnet session timed out<br>after sending date com-<br>mand | Make sure date com-<br>mand is valid on the<br>OMCR                                      |
|             | End-of-File on connec-<br>tion to OMCR                                                     | telnet session to OMCR<br>terminated                        | Manually run telnet to<br>OMCR to find out the<br>problem                                |
|             | Remote date not received                                                                   | Cannot get the time on<br>OMCR                              | Login to OMCR and run<br>date<br>+begin%y%m%d07/25/<br>04M%Send command                  |
|             | Invalid remote directory:<br>\$REMOTEPMDIR                                                 | Cannot cd to the<br>\$REMOTEPMDIR<br>directory on OMCR      | Check the .icf file to<br>make sure REMOTEPM-<br>DIR is specified cor-<br>rectly.        |
|             | (tar -cfh \$REMOTEDIR/<br>\$pmfile \$files; compress<br>\$REMOTEDIR/\$pmfile)<br>timed out | The tar and compress<br>command timed out (15<br>minutes)   | Check the pmC* files on<br>the OMCR; make sure<br>compress command<br>exists on the OMCR |

#### Table 9: Error Messages

Updated: 2008-09-01

| Application | Error                                                           | Cause                                                                       | Action                                                                                                    |
|-------------|-----------------------------------------------------------------|-----------------------------------------------------------------------------|----------------------------------------------------------------------------------------------------|
|             | No pmC files on OMCR<br>for \$prefix\$interval                  | No PM files exist on the<br>OMCR for this period                            | Make sure \$interval is<br>valid; Check OMCR to<br>see if pmC*.\$pre-<br>fix\$interval files exist; If<br>the files come in later,<br>modify crontab to get<br>PM files several minutes<br>later. |
|             | An error occurred<br>retrieving files from<br>\$REMOTEHOST      | Failed to ftp \$pre-<br>fix\$interval.PM.tar.Z<br>from OMCR                 | Make sure the .Z file can be ftped in 15 minutes                                                                                                    |
|             | Could not unpack new<br>PM files in \$SRCDIR:<br>\$result       | gtar -xzpf \$prefix\$inter-<br>val.PM.tar.Z command<br>failed               | Make sure gtar command<br>can be executed; Make<br>sure there is enough disk<br>space                                                                                                    |
|             | An error occurred while<br>copying files for SDU<br>\$sduid     | Cannot find pmC files<br>for \$sduid                                        | Check SDUID in .icf file<br>to make sure the<br>SDURECORDS are<br>present on the OMCR                                                                                                    |
|             | An error occurred while<br>removing SDU files for<br>\$sduid    | Cannot remove<br>pmC*.\$sduid.\$TIME-<br>STAMP files from src<br>directory  | Make sure files can be<br>removed from src direc-<br>tory                                                                                                    |
|             | An error occurred while<br>compressing SDU files<br>for \$sduid | gzip -9 -f \$omcr-<br>name.\$sduid.\$TIME-<br>STAMP.SDUpm<br>command failed | Make sure gzip com-<br>mand is in the PATH                                                                                                    |
|             | Could not move SDU<br>files to \$DESTDIR:<br>\$result           | Cannot move .gz file<br>from src to dest directory                          | Check disk space                                                                                                    |
|             | An error occurred while<br>copying files for VPU<br>\$vpuid     | Cannot find pmC files<br>for \$vpuid                                        | Check VPUID in .icf file<br>to make sure the<br>VPURECORDS are<br>present on the OMCR                                                                                                    |
|             | An error occurred while<br>removing VPU files for<br>\$vpuid    | Cannot remove<br>pmC*.\$vpuid.\$TIME-<br>STAMP files from src<br>directory  | Make sure files can be<br>removed from src direc-<br>tory                                                                                                    |
|             | An error occurred while<br>compressing VPU files<br>for \$vpuid | gzip -9 -f \$omcr-<br>name.\$vpuid.\$TIME-<br>STAMP.VPUpm<br>command failed | Make sure gzip com-<br>mand is in the PATH                                                                                                    |

| Application | Error                                                           | Cause                                                                      | Action                                                                                |
|-------------|-----------------------------------------------------------------|----------------------------------------------------------------------------|---------------------------------------------------------------------------------------|
|             | Could not move VPU<br>files to \$DESTDIR:<br>\$result           | Cannot move .gz file<br>from src to dest directory                         | Check disk space                                                                      |
|             | An error occurred while<br>copying files for AN<br>\$anid       | Cannot find pmC files<br>for \$anid                                        | Check ANID in .icf file<br>to make sure the ANRE-<br>CORDS are present on<br>the OMCR |
|             | An error occurred while<br>removing AN files for<br>\$anid      | Cannot remove<br>pmC*.\$anid.\$TIME-<br>STAMP files from src<br>directory  | Make sure files can be<br>removed from src direc-<br>tory                             |
|             | An error occurred while<br>compressing AN files for<br>\$anid   | gzip -9 -f \$omcr-<br>name.\$anid.\$TIME-<br>STAMP.ANpm<br>command failed  | Make sure gzip com-<br>mand is in the PATH                                            |
|             | Could not move AN files to \$DESTDIR: \$result                  | Cannot move .gz file<br>from src to dest direc-<br>tory                    | Check disk space                                                                      |
|             | An error occurred while<br>copying files for BSC<br>\$extbsc    | Cannot find pmC files<br>for \$extbsc                                      | Check MMID in .icf file<br>to make sure they are<br>present on the OMCR               |
|             | An error occurred while<br>removing files                       | Cannot remove<br>pmC*\$extbsc.\$TIME-<br>STAMP files from src<br>directory | Make sure files can be<br>removed from src direc-<br>tory                             |
|             | An error occurred while compressing files                       | gzip -9 -f \$msc-<br>name.\$extbsc.\$TIME-<br>STAMP.PM command<br>failed   | Make sure gzip com-<br>mand is in the PATH                                            |
|             | An error occurred trans-<br>ferring files to \$FLEXP-<br>MHOST  | Cannot ftp the .gz file to<br>\$FLEXPMHOST                                 | Make sure \$FLEXPM-<br>HOST is alive and there<br>is enough disk space                |
|             | Could not move PM files<br>to \$DESTDIR: \$result               | Cannot move .gz file<br>from src to dest directory                         | Check disk space                                                                      |
|             | An error occurred<br>removing files from<br>\$DESTDIR: \$output | Cannot remove old files from dest directory                                | Make sure files can be<br>removed from dest direc-<br>tory                            |
|             | Could not cp raw data<br>files to \$RAWDIREC-<br>TORY: \$result | cp pmC*.\$TIME-<br>STAMP \$RAWDIREC-<br>TORY command failed                | Check RAWDIREC-<br>TORY to make sure<br>flexda account has write<br>permission        |

| Table 9: | Error | Messages ( | (Continued) |
|----------|-------|------------|-------------|
|----------|-------|------------|-------------|

Updated: 2008-09-01

| Application | Error                                                                                          | Cause                                                       | Action                                                                               |
|-------------|------------------------------------------------------------------------------------------------|-------------------------------------------------------------|--------------------------------------------------------------------------------------|
|             | An error occurred in<br>splitting pmC171 files<br>\$output                                     | Error from invoking<br>split_pmC171.pl                      | Check whether the<br>split_pmC171.pl exist in<br>the \$ICFSCRIPT direc-<br>tory      |
|             | An error occurred while removing pmC171 files                                                  | Could not delete<br>pmC171 data file                        | Make sure that the pmC171 file exist                                                 |
|             | Permission denied to cre-<br>ate remote directory:<br>\$REMOTEDIR                              | Don't have permission to create remote directory            | Make sure you have per-<br>mission to create direc-<br>tory                          |
|             | Invalid value for<br>SECUREDELIVER/<br>SECURECOLLECT<br>(\$SECUREDELIVER/<br>\$SECURECOLLECT). | Incorrect value for<br>SECUREDELIVER/<br>SECURECOLLECT      | Make sure the value is<br>only 0, 1, or 2                                            |
| cdf.exp     | Connection to<br>\$REMOTEHOST failed                                                           | Cannot establish connec-<br>tion to the \$REMOTE-<br>HOST   | Check REMOTEHOST<br>in .icf file                                                     |
|             | No response to telnet<br>login for \$USERNAME                                                  | telnet session timed out<br>after sending \$USER-<br>NAME   | Check USERNAME in .icf file                                                          |
|             | No response to password for \$USERNAME                                                         | telnet session timed out<br>after sending \$PASS-<br>WORD   | Check PASSWORD in .icf file                                                          |
|             | Time out waiting for remote date                                                               | telnet session timed out<br>after sending date com-<br>mand | Make sure date com-<br>mand is valid on the<br>OMCR                                  |
|             | Invalid remote directory:<br>\$REMOTECDFDIR                                                    | Cannot cd to the<br>\$REMOTECDFDIR<br>directory on OMCR     | Check the .icf file to<br>make sure REMOTECD-<br>FDIR is specified cor-<br>rectly.   |
|             | Could not access<br>\$LOCALDIR: \$result                                                       | Cannot cd to<br>\$LOCALDIR                                  | Check \$LOCALDIR in .icf file                                                        |
|             | Could not retrieve new<br>CDF files from<br>\$REMOTEHOST:<br>\$result                          | Cannot ftp yym-<br>mdd.CDF.tar.Z file from<br>OMCR          | Manually run ftp com-<br>mand to make sure the<br>file can be ftped in 25<br>minutes |
|             | Could not write to<br>\$LOCALDIR: \$result                                                     | mkdir old new command failed                                | Make sure new directo-<br>ries can be created in src<br>directory                    |
|             | Could not save old CDF<br>files in \$LOCALDIR:<br>\$result                                     | Cannot move old files into old directory                    | Make sure file can be moved                                                          |

**Table 9:**Error Messages (Continued)

| Application | Error                                                                                           | Cause                                                                   | Action                                                                      |
|-------------|-------------------------------------------------------------------------------------------------|-------------------------------------------------------------------------|-----------------------------------------------------------------------------|
|             | Could not unpack new<br>CDF files in<br>\$LOCALDIR/new:<br>\$result                             | gtar -xzpf yym-<br>mdd.CDF.tar.Z command<br>failed                      | Make sure the gtar com-<br>mand is in PATH                                  |
|             | No CDF files found on<br>\$REMOTEHOST                                                           | No new cdf files from OMCR                                              | Login to OMCR to check cdf files                                            |
|             | ERROR: An error<br>occurred in merging the<br>CDF files, \$output                               | mergeCDF.pl command failed                                              | Manually run<br>mergeCDF.pl command<br>from src directory                   |
|             | ERROR: An error<br>occurred while com-<br>pressing files, \$output                              | gzip -9 -f *.CDF com-<br>mand failed                                    | Make sure gzip com-<br>mand is in PATH                                      |
|             | ERROR: An error<br>occurred in transferring<br>files to \$FLEXPMHOST,<br>\$output               | Cannot ftp the .gz file to<br>\$FLEXPMHOST                              | Make sure \$FLEXPM-<br>HOST is alive and there<br>is enough disk space      |
|             | ERROR: an error<br>occurred in moving the<br>files to \$DESTDIR,<br>\$output                    | Cannot move .gz file<br>from src to dest directory                      | Manually move the .gz<br>file from src to dest<br>directory                 |
|             | An error occurred<br>removing files from<br>\$DESTDIR: \$output                                 | Cannot remove old files<br>from dest directory                          | Make sure files can be<br>removed from dest direc-<br>tory                  |
|             | Invalid value for<br>SECUREDELIVER/<br>SECURECOLLECT<br>(\$SECUREDELIVER/<br>\$SECURECOLLECT).  | Incorrect value for<br>SECUREDELIVER/<br>SECURECOLLECT                  | Make sure the value is<br>only 0, 1, or 2                                   |
| mergeCDF.pl | ERROR: OMCRHOST<br>\$OMCRHOST is not<br>defined in mapping file!                                | Invalid<br>OMCR_mapping.cfg                                             | Make sure<br>OMCR_mapping.cfg is<br>valid, with all the<br>required fields. |
|             | No MSC name found in<br>\$MAPPINGFILE for<br>internal BSC \$INT_BSC<br>in OMCR \$OMCR-<br>NAME! | No entry for BSC<br>\$INT_BSC in \$OMCR-<br>NAME in<br>OMCR_mapping.cfg | Make sure<br>OMCR_mapping.cfg has<br>an entry for each BSC.                 |
| tmm.exp     | Unable to quit telnet ses-<br>sion                                                              | Cannot quit telnet ses-<br>sion to switch                               | Ignore                                                                      |
|             | Invalid host \$REMOTE-<br>HOST                                                                  | Cannot telnet to<br>\$REMOTEHOST                                        | Make sure REMOTE-<br>HOST and PORT are<br>right in .icf file                |

| Table 9: | Error Messages | (Continued) |
|----------|----------------|-------------|
|----------|----------------|-------------|

Updated: 2008-09-01

| Application    | Error                                                                    | Cause                                                           | Action                                                                 |
|----------------|--------------------------------------------------------------------------|-----------------------------------------------------------------|------------------------------------------------------------------------|
|                | Connection refused                                                       | Connect to switch refused                                       | Make sure there are no<br>other connections to the<br>switch running   |
|                | Switch not responding                                                    | Switch is not responding<br>when trying to set up<br>connection | Manually run telnet ses-<br>sion to switch                             |
|                | User already logged into<br>\$mscid                                      | Another use already logged into the switch                      | Make sure there is no other process running                            |
|                | DIS DAC DATA com-<br>mand timed out                                      | The command timed out                                           | Increase TIMEOUT in .icf file                                          |
| motcfgdist.exp | Invalid host \$hostname                                                  | Cannot telnet to<br>REMOTEHOST PORT                             | Check .icf file for<br>REMOTEHOST and<br>PORT                          |
|                | Switch not responding                                                    | Switch is not responding<br>to telnet commands                  | Manually run telnet<br>\$REMOTEHOST<br>\$PORT to find the prob-<br>lem |
|                | User already logged into<br>\$emxname                                    | Another user already logged on                                  | There can be only one<br>user logged onto<br>\$REMOTEHOST<br>\$PORT    |
|                | Error while collecting<br>\$d_name data                                  | DISPLAY \$d_name<br>command timedout                            | Increase TIMEOUT in .icf file                                          |
|                | An error occurred while compressing files                                | gzip command failed                                             | Make sure gzip com-<br>mand is in PATH                                 |
|                | Error occurred while dis-<br>tributing file to \$FLEXP-<br>MHOST: \$out1 | ftp/scp files to Prospect<br>server failed                      | Check \$FLEXPMHOST<br>in .icf file                                     |
|                | Error occured in moving<br>the files to \$DESTDIR,<br>\$output           | Cannot move files to<br>\$DESTDIR                               | Check \$DESTDIR in .icf file                                           |
|                | Error occurred while<br>purging files in<br>\$LOCALDIR: \$out1           | Cannot remove files<br>from \$LOCALDIR                          | Make sure file can be<br>removed from<br>\$LOCALDIR                    |
| mp_emis_reader | Error writing output file -<br>- %d                                      | Cannot write to the out-<br>put file                            | Check ServerStoreFile in .cfg file                                     |
|                | EMiS_Initialize failed:                                                  | Cannot initialize EMIS                                          | Make sure EMiS is send-<br>ing data to this server at<br>LocalPort     |
|                | Error accessing EMiS<br>config file: %d                                  | Cannot read .cfg file                                           | Make sure config_file<br>given in command line is<br>correct           |

**Table 9:**Error Messages (Continued)

| Application            | Error                                                                                         | Cause                                                                               | Action                                                                                                    |
|------------------------|-----------------------------------------------------------------------------------------------|-------------------------------------------------------------------------------------|----------------------------------------------------------------------------------------------------|
|                        | Invalid command-line option                                                                   | Invalid command line option                                                         | Use mp_emis_reader -h<br>to get help                                                                                                    |
| motsardist.exp         | Error occurred while<br>retrieving file from<br>\$REMOTEHOST                                  | batchftp.exp/batch-<br>scp.exp failed when<br>retrieving files from<br>remote host  | Log on to remote host,<br>verify source files exist<br>in source directory in .icf<br>file                                                                            |
|                        | Error occurred while compressing file                                                         | Unable to compress data file                                                        | Check if gzip is installed                                                                                                    |
|                        | Error occurred in trans-<br>ferring file to \$FLEXP-<br>MHOST                                 | batchftp.exp/batch-<br>scp.exp failed when<br>transferring files to<br>\$FLEXPMHOST | Check FLEXPMHOST,<br>FLEXPMUSER,<br>FLEXPSWD in .icf file.<br>Use ping to check if con-<br>nection is available.                                                      |
|                        | Error occurred while<br>purging files in \$DIR                                                | Purging files failed on local mediation server                                      | Contact WatchMark<br>Technical Support for<br>help                                                                                                    |
|                        | Could not cp raw data<br>files to \$RAWDIREC-<br>TORY: \$result                               | cp sar* \$RAWDIREC-<br>TORY command failed                                          | Check RAWDIREC-<br>TORY to make sure<br>flexda account has write<br>permission                                                                                        |
|                        | Invalid value for<br>SECUREDELIVER/<br>SECURECOLLECT<br>(\$SECUREDELIVER/<br>\$SECURECOLLECT) | Incorrect value for<br>SECUREDELIVER/<br>SECURECOLLECT                              | Make sure the value is<br>only 0, 1, or 2                                                                                                    |
| motevdopm-<br>dist.exp | Source file \$sf1 or \$sf2<br>not present                                                     | Cannot find one of the<br>two files from the source<br>directory                    | Check the .icf file to<br>make sure SERVER-<br>NAME is specified cor-<br>rectly. The file name<br>should be<br>STS_\$SERVERNAME_<br><timestamp>_[S D].tgz</timestamp> |
|                        | Error occurred while<br>retrieving file from<br>\$REMOTEHOST                                  | batchftp.exp/batch-<br>scp.exp failed when<br>retrieving files from<br>remote host  | Log on to remote host,<br>verify source files exist<br>in source directory in .icf<br>file                                                                            |
|                        | Error occurred while<br>unpacking PM tgz file                                                 | Unable to uncompress data file                                                      | Check if gzip is installed                                                                                                    |
|                        | Source tar file \$sfile con-<br>tains invalid data direc-<br>tory.                            | The source tgz file does<br>not contain CSV direc-<br>tory                          | Make sure the .tgz file<br>contains CSV/yyyymmd-<br>dhhmi directories.                                                                                                |

| Table 9: | Error Messages | (Continued) |
|----------|----------------|-------------|
|----------|----------------|-------------|

Updated: 2008-09-01

| Application | Error                                                             | Cause                                                                                         | Action                                                                                                    |
|-------------|-------------------------------------------------------------------|-----------------------------------------------------------------------------------------------|----------------------------------------------------------------------------------------------------|
|             | Not enough directory<br>under CSV                                 | The source tgz file does<br>not contain enough direc-<br>tories under CSV                     | Make sure the .tgz file<br>has EXPORTCYCLE/5<br>directories under CSV.                                                                                                 |
|             |                                                                   |                                                                                               | • For 10 minutes export cycle, there should be 2 directories.                                                                                                    |
|             |                                                                   |                                                                                               | • For 20 minutes export cycle, there should be 4 directories.                                                                                                    |
|             |                                                                   |                                                                                               | • For 30 minutes export cycle, there should be 6 directories.                                                                                                    |
|             | Data export cycle not<br>starting on the hour                     | The source tgz file does not start on the hour                                                | Make sure the data<br>export on the OMC-DO<br>starts on the hour.                                                                                                    |
|             |                                                                   |                                                                                               | <ul> <li>For 10 minutes export cycle, it should start at 0, 10, 20, 30, 40, 50 minutes of the hour</li> <li>For 20 minutes export cycle, it should start at</li> </ul> |
|             |                                                                   |                                                                                               | 0, 20, 40 minutes of<br>the hour                                                                                                    |
|             |                                                                   |                                                                                               | • For 30 minutes export<br>cycle, it should start at<br>0, 30 minutes of the<br>hour                                                                                   |
|             | No BSC-DO file in this interval                                   | No STS_BS_ <bsc-<br>doid&gt;_yyyymmddhhmm.<br/>csv file under CSV/<br/>yyyymmddhhmm</bsc-<br> | Make sure data export on<br>OMC-DO is setup cor-<br>rectly                                                                                                    |
|             | Error occurred while<br>packing output PM tgz<br>file             | Unable to compress data files                                                                 | Check if gtar is installed                                                                                                    |
|             | Error occurred delivering<br>files to \$FLEXPM-<br>HOST: \$output | batchftp.exp/batch-<br>scp.exp failed when<br>transferring files to                           | Check FLEXPMHOST,<br>FLEXPMUSER,<br>FLEXPSWD in .icf file.                                                                                                    |
|             |                                                                   | \$FLEXPMHOST                                                                                  | Use ping to check if con-<br>nection is available.                                                                                                    |
|             | Error occurred while<br>purging files in \$DIR                    | Purging files failed on local mediation server                                                | Contact WatchMark<br>Technical Support for<br>help                                                                                                    |

| Table 9:         Error Messages (Co | ntinued) |
|-------------------------------------|----------|
|-------------------------------------|----------|

| Application              | Error                                                                                         | Cause                                                                | Action                                                                                                    |
|--------------------------|-----------------------------------------------------------------------------------------------|----------------------------------------------------------------------|----------------------------------------------------------------------------------------------------|
|                          | Invalid value for<br>SECUREDELIVER/<br>SECURECOLLECT<br>(\$SECUREDELIVER/<br>\$SECURECOLLECT) | Incorrect value for<br>SECUREDELIVER/<br>SECURECOLLECT               | Make sure the value is<br>only 0, 1, or 2                                                                                                    |
| motpmserverd-<br>ist.exp | Connection to<br>\$REMOTEHOST failed                                                          | Cannot establish connec-<br>tion to the \$REMOTE-<br>HOST            | Check REMOTEHOST in .icf file                                                                                                    |
|                          | No response to telnet<br>login for \$USERNAME                                                 | telnet session timed out<br>after sending \$USER-<br>NAME            | Check USERNAME in .icf file                                                                                                    |
|                          | No response to password<br>for \$USERNAME                                                     | telnet session timed out<br>after sending \$PASS-<br>WORD            | Check PASSWORD in .icf file                                                                                                    |
|                          | Time out waiting for remote date                                                              | telnet session timed out<br>after sending date com-<br>mand          | Action:Make sure date<br>command is valid on the<br>PM Server                                                                                                    |
|                          | End-of-File on connec-<br>tion to PM Server                                                   | telnet session to PM<br>Server terminated                            | Manually run telnet to<br>PM Server to find out the<br>problem                                                                                                    |
|                          | Remote date not received                                                                      | Cannot get the time on<br>PM Server                                  | Login to PM Server and<br>run date<br>+begin%y%m%d%H%<br>M%Send command                                                                                                    |
|                          | Invalid remote directory:<br>\$REMOTEPMDIR                                                    | Cannot cd to the<br>\$REMOTEPMDIR<br>directory on PM Server          | Check the .icf file to<br>make sure REMOTEPM-<br>DIR is specified cor-<br>rectly.                                                                                                    |
|                          | (tar -cfh \$REMOTEDIR/<br>\$pmfile \$files; compress<br>\$REMOTEDIR/\$pmfile)<br>timed out    | The tar and compress<br>command timed out (15<br>minutes)            | Check the pmC* files on<br>the OMCR; make sure<br>compress command<br>exists on the OMCR                                                                                                    |
|                          | No pmC files on PM<br>Server for \$prefix\$inter-<br>val                                      | No PM files exist on the<br>PM Server for this period                | Make sure \$interval is<br>valid; Check PM Server<br>to see if pmC*.\$pre-<br>fix\$interval iles exist; If<br>the files come in later,<br>modify crontab to get<br>PM files several minutes<br>later. |
|                          | An error occurred<br>retrieving files from<br>\$REMOTEHOST                                    | Failed to scp/ftp \$pre-<br>fix\$interval.PM.tar.Z<br>from PM Server | Make sure the .Z file can<br>be ftped/scped in 15 min-<br>utes                                                                                                    |

| Table 9: | Error Messages | (Continued) |
|----------|----------------|-------------|
|----------|----------------|-------------|

Updated: 2008-09-01

\_

| Application     | Error                                                                                         | Cause                                                                               | Action                                                                                |
|-----------------|-----------------------------------------------------------------------------------------------|-------------------------------------------------------------------------------------|---------------------------------------------------------------------------------------|
|                 | Could not unpack new<br>PM files in \$SRCDIR:<br>\$result                                     | gtar -xzpf \$prefix\$inter-<br>val.PM.tar.Z command<br>failed                       | Make sure gtar command<br>can be executed; Make<br>sure there is enough disk<br>space |
|                 | An error occurred while<br>copying files for \$omcr-<br>\$mm                                  | Cannot find pmC files<br>for OMCR \$omcr, MM<br>\$mm                                | PM records should be<br>pmC5??.\$omcr.\$mm.\$TI<br>MESTAMP on the PM<br>Server        |
|                 | An error occurred while<br>removing files                                                     | Cannot remove<br>pmC5??.\$omcr.\$mm.\$TI<br>MESTAMP files from<br>src directory     | Make sure files can be<br>removed from src direc-<br>tory                             |
|                 | An error occurred while<br>compressing files                                                  | gzip -9 -f<br>\$PMSERVER.\$omcr.\$m<br>m.\$TIME-<br>STAMP.CDLpm com-<br>mand failed | Make sure gzip com-<br>mand is in the PATH                                            |
|                 | An error occurred trans-<br>ferring files to \$FLEXP-<br>MHOST                                | Cannot scp/ftp the .gz<br>file to \$FLEXPMHOST                                      | Make sure \$FLEXPM-<br>HOST is alive and there<br>is enough disk space                |
|                 | Could not move PM<br>Server files to \$DEST-<br>DIR: \$result                                 | Cannot move .gz file<br>from src to dest directory                                  | Check disk space                                                                      |
|                 | An error occurred<br>removing files from<br>\$DESTDIR: \$output                               | Cannot remove old files<br>from dest directory                                      | Make sure files can be<br>removed from dest direc-<br>tory                            |
|                 | Invalid value for<br>SECUREDELIVER/<br>SECURECOLLECT<br>(\$SECUREDELIVER/<br>\$SECURECOLLECT) | Incorrect value for<br>SECUREDELIVER/<br>SECURECOLLECT                              | Make sure the value is<br>only 0, 1, or 2                                             |
| motaemsdist.exp | Connection to<br>\$REMOTEHOST failed                                                          | Cannot establish connec-<br>tion to the \$REMOTE-<br>HOST                           | Check REMOTEHOST in .icf file                                                         |
|                 | No response to telnet<br>login for \$USERNAME                                                 | telnet session timed out<br>after sending \$USER-<br>NAME                           | Check USERNAME in .icf file                                                           |
|                 | No response to password<br>for \$USERNAME                                                     | telnet session timed out<br>after sending \$PASS-<br>WORD                           | Check PASSWORD in .icf file                                                           |
|                 | Time out waiting for remote date                                                              | telnet session timed out<br>after sending date com-<br>mand                         | Make sure date com-<br>mand is valid on the PM<br>Server                              |

**Table 9:**Error Messages (Continued)

| Application | Error                                                                                      | Cause                                                                                | Action                                                                                                    |
|-------------|--------------------------------------------------------------------------------------------|--------------------------------------------------------------------------------------|----------------------------------------------------------------------------------------------------|
|             | End-of-File on connec-<br>tion to PM Server                                                | telnet session to PM<br>Server terminated                                            | Manually run telnet to<br>PM Server to find out the<br>problem                                                                                                    |
|             | Remote date not received                                                                   | Cannot get the time on<br>PM Server                                                  | Login to PM Server and<br>run date<br>+begin%y%m%d%H%<br>M%Send command                                                                                                    |
|             | Invalid remote directory:<br>\$REMOTEPMDIR                                                 | Cannot cd to the<br>\$REMOTEPMDIR<br>directory on PM Server                          | Check the .icf file to<br>make sure REMOTEPM-<br>DIR is specified cor-<br>rectly.                                                                                                   |
|             | (tar -cfh \$REMOTEDIR/<br>\$pmfile \$files; compress<br>\$REMOTEDIR/\$pmfile)<br>timed out | The tar and compress<br>command timed out (15<br>minutes)                            | Check the aemsC files on<br>the PM Server. Make<br>sure compress command<br>exists on the PM Server                                                                                 |
|             | No AEMSC13/AEMSC2<br>files on PM Server for<br>\$TIMESTAMP                                 | No AEMSC13/AEMSC2<br>files exist on the PM<br>Server for this period                 | Check PM Server to see<br>if aemsC[1 2 3]_xx/<br>aemsC*.\$TIMESTAMP<br>files exist; If the files<br>come in later, modify<br>crontab to get AEMS<br>files several minutes<br>later. |
|             | Could not access<br>\$SRCDIR: \$result                                                     | Cannot cd to \$SRCDIR                                                                | The \$SRCDIR should be<br>automatically created by<br>the setup script. Check<br>.icf file to make sure<br>\$SRCDIR is specified<br>correctly and the direc-<br>tory exists         |
|             | Could not retrieve<br>AEMS files from<br>\$REMOTEHOST:<br>\$result                         | Failed to scp/ftp \$pre-<br>fix\$interval.AEMSC13/<br>AEMSC2.tar.Z from PM<br>Server | Make sure the .Z file can<br>be ftped/scped in 15 min-<br>utes.                                                                                                    |
|             | Could not unpack<br>\$DTYPE files in<br>\$SRCDIR: \$result                                 | gtar -xzpf \$prefix\$inter-<br>val.\$DTYPE.tar.Z com-<br>mand failed                 | Make sure gtar command<br>can be executed; Make<br>sure there is enough disk<br>space.                                                                                              |
|             | An error occurred while<br>taring files for OMCR<br>\$omcrid                               | tar command failed                                                                   | Make sure tar command<br>is available and<br>\$SRCDIR is writable                                                                                                    |
|             | An error occurred while<br>removing files for<br>OMCR \$omcrid                             | Cannot remove<br>aemsC\$TIMESTAMP<br>files from src directory                        | Make sure files can be<br>removed from src direc-<br>tory                                                                                                    |

| Table 9: | Error Messages | (Continued) |
|----------|----------------|-------------|
|----------|----------------|-------------|

Updated: 2008-09-01

| Application | Error                                                                                          | Cause                                                       | Action                                                                          |
|-------------|------------------------------------------------------------------------------------------------|-------------------------------------------------------------|---------------------------------------------------------------------------------|
|             | An error occurred while compressing files                                                      | gzip command failed                                         | Make sure gzip com-<br>mand is in the PATH                                      |
|             | An error occurred trans-<br>ferring files to \$FLEXP-<br>MHOST                                 | Cannot scp/ftp the .gz<br>file to \$FLEXPMHOST              | Make sure \$FLEXPM-<br>HOST is alive and there<br>is enough disk space          |
|             | Could not move AEMS<br>files to \$DESTDIR:<br>\$result                                         | Cannot move .gz file<br>from src to dest directory          | Check disk space                                                                |
|             | An error occurred<br>removing files from<br>\$DESTDIR: \$output                                | Cannot remove old files<br>from dest directory              | Make sure files can be<br>removed from dest direc-<br>tory                      |
|             | Permission denied to cre-<br>ate remote directory:<br>\$REMOTEDIR                              | Don't have permission to create remote directory            | Make sure you have per-<br>mission to create direc-<br>tory                     |
|             | Invalid value for<br>SECUREDELIVER/<br>SECURECOLLECT<br>(\$SECUREDELIVER/<br>\$SECURECOLLECT). | Incorrect value for<br>SECUREDELIVER/<br>SECURECOLLECT      | Make sure the value is only 0, 1, or 2                                          |
| necf.exp    | Connection to<br>\$REMOTEHOST failed                                                           | Cannot establish connec-<br>tion to the \$REMOTE-<br>HOST   | Check REMOTEHOST in .icf file                                                   |
|             | No response to login for<br>\$USERNAME                                                         | telnet session timed out<br>after sending \$USER-<br>NAME   | Check USERNAME in .icf file                                                     |
|             | No response to password<br>for \$USERNAME                                                      | telnet session timed out<br>after sending \$PASS-<br>WORD   | Check PASSWORD in .icf file                                                     |
|             | Time out waiting for remote date                                                               | telnet session timed out<br>after sending date com-<br>mand | Make sure date com-<br>mand is valid on the<br>OMCR                             |
|             | Invalid remote directory:<br>\$REMOTENECFDIR                                                   | Cannot cd to the<br>\$REMOTENECFDIR<br>directory on OMCR    | Check the .icf file to<br>make sure<br>REMOTENECFDIR is<br>specified correctly. |
|             | No NECF files on<br>OMCR                                                                       | No NECF files from<br>OMCR                                  | Login to OMCR to check<br>NECF files under /screl/<br>active/loadable/mm-x      |
|             | Could not access<br>\$LOCALDIR: \$result                                                       | Cannot cd to<br>\$LOCALDIR                                  | Check \$LOCALDIR in .icf file                                                   |

| Table 9: | Error Messages | (Continued) |
|----------|----------------|-------------|
|----------|----------------|-------------|

| Application               | Error                                                                                          | Cause                                                                    | Action                                                                                                    |
|---------------------------|------------------------------------------------------------------------------------------------|--------------------------------------------------------------------------|----------------------------------------------------------------------------------------------------|
|                           | Could not retrieve NECF<br>files from \$REMOTE-<br>HOST: \$result                              | Cannot ftp yym-<br>mdd.NECF.tar.Z file<br>from OMCR                      | Manually run ftp com-<br>mand to make sure the<br>file can be ftped in 25<br>minutes                                                                    |
|                           | Could not unpack NECF<br>files in \$LOCALDIR:<br>\$result                                      | gtar -xzpf yym-<br>mdd.NECF.tar.Z com-<br>mand failed                    | Make sure the gtar com-<br>mand is in PATH                                                                                                    |
|                           | An error occurred while<br>taring files for BSC \$ext-<br>bsc                                  | tar command failed                                                       | Make sure tar command<br>is in PATH                                                                                                    |
|                           | An error occurred while<br>removing NECF files for<br>BSC \$mmid                               | Failed to remove the<br>NEC*.xml files from the<br>\$LOCALDIR            | cd to \$LOCALDIR and<br>make sure the xml files<br>can be deleted                                                                                       |
|                           | An error occurred while<br>compressing files, \$out-<br>put                                    | gzip -9 -f *.NECF com-<br>mand failed, \$output is<br>the command output | Make sure the gtar com-<br>mand is in PATH                                                                                                    |
|                           | An error occurred trans-<br>ferring files to \$FLEXP-<br>MHOST, \$output                       | Cannot ftp the .gz file to<br>\$FLEXPMHOST                               | Make sure \$FLEXPM-<br>HOST is alive and there<br>is enough disk space                                                                                  |
|                           | Could not move NECF<br>files to \$DESTDIR:<br>result                                           | Cannot move .gz file<br>from src to dest directory                       | Manually move the .gz<br>file from src to dest<br>directory                                                                                             |
|                           | An error occurred<br>removing files from<br>\$DESTDIR: \$output                                | Cannot remove old files<br>from dest directory                           | Make sure files can be<br>removed from dest direc-<br>tory                                                                                              |
|                           | Permission denied to cre-<br>ate remote directory:<br>\$REMOTEDIR                              | Don't have permission to create remote directory                         | Make sure you have per-<br>mission to create direc-<br>tory                                                                                             |
|                           | Invalid value for<br>SECUREDELIVER/<br>SECURECOLLECT<br>(\$SECUREDELIVER/<br>\$SECURECOLLECT). | Incorrect value for<br>SECUREDELIVER/<br>SECURECOLLECT                   | Make sure the value is<br>only 0, 1, or 2                                                                                                    |
| motevdopmemh-<br>dist.exp | Invalid CYCLE value :<br>\$CYCLE. Only CYCLE<br>10 is supported                                | This datatype only support 10-minute cycle                               | Check the <host-<br>name&gt;.ntcdma.cfg file to<br/>make sure that parame-<br/>ter CYCLE for the<br/>EVDO PM EMH data-<br/>type is set to 10</host-<br> |
|                           | Error clearing directory<br>\$LOCALDIR/tmp : \$out                                             | Temporary directory<br>\$LOCALDIR/tmp failed<br>to be cleared            | Make sure the directory<br>is accessible and<br>FLEXDA has full access<br>to it                                                                         |

| Table 9: | Error Messages | (Continued) |
|----------|----------------|-------------|
|----------|----------------|-------------|

Updated: 2008-09-01

| Application | Error                                                                                                    | Cause                                                                                                    | Action                                                                                                    |
|-------------|----------------------------------------------------------------------------------------------------|----------------------------------------------------------------------------------------------------|----------------------------------------------------------------------------------------------------|
|             | Could not retrieve<br>EVDO PM EMH files<br>from \$REMOTEHOST:<br>\$result                                            | The source file is not<br>available on the remote<br>host, the file search filter<br>is incorrect or the user/<br>password supplied to<br>access the remote host is<br>invalid | Make sure that the file-<br>name is correct,<br>STS_EMH <id>_<time-<br>stamp&gt;_<dst>.tgz, is<br/>available on the remote<br/>server and the user/pass-<br/>word is correct</dst></time-<br></id> |
|             | Error occurred while<br>unpacking source PM<br>EMH tgz file: \$out                                                   | The source file cannot be unpacked                                                                                                    | Make sure that the source<br>file is in the correct for-<br>mat (*.tgz)                                                                                                    |
|             | An error occurred while<br>removing source PM<br>EMH tgz file for \$EMH-<br>NAME                                     | The source file cannot be<br>removed from<br>\$LOCALDIR/src to<br>\$LOCALDIR/tmp tmp<br>directory                                                                              | Make sure the directory<br>and the source file is<br>accessible and FLEXDA<br>has full access to it                                                                                                |
|             | Directory CSV is miss-<br>ing from the source tar<br>file \$sfile.                                                   | After unpacking, the<br>CSV directory is not<br>available                                                                                                    | Check that the source file<br>is in the correct format<br>and structure (with CSV<br>directory)                                                                                                    |
|             | Directories<br>\${tsdir1}_\${ext} and/or<br>\${tsdir2}_\${ext} is/are<br>missing from the source<br>tar file \$sfile | After unpacking, the<br>\${tsdir1}_\${ext} and/or<br>\${tsdir2}_\${ext} direc-<br>tories is/are not available<br>inside the CSV directory                                      | Check that the source file<br>is in the correct format<br>and structure                                                                                                    |
|             | Error occurred while<br>packing output PM tgz<br>file: \$out                                                         | The source file cannot be repacked                                                                                                    | Make sure the directory<br>and the source file is<br>accessible and FLEXDA<br>has full access to it                                                                                                |
|             | Error occurred delivering<br>files to \$FLEXPM-<br>HOST: \$output                                                    | The DA output cannot be<br>transferred to the destina-<br>tion server                                                                                                    | Make sure that the target<br>directory is specified cor-<br>rectly and the user/pass-<br>word for the remote<br>server is correct                                                                  |
|             | Error occurred while<br>purging files in<br>\$LOCALDIR: \$out1                                                       | Old files from directory<br>\$LOCALDIR failed to<br>be purged                                                                                                    | Make sure the directory<br>is accessible and<br>FLEXDA has full access<br>to it                                                                                                    |
|             | Invalid value for<br>SECUREDELIVER/<br>SECURECOLLECT<br>(\$SECUREDELIVER/<br>\$SECURECOLLECT).                       | Incorrect value for<br>SECUREDELIVER/<br>SECURECOLLECT                                                                                                    | Make sure the value is<br>only 0, 1, or 2                                                                                                    |

| Table 9:  | Error Messages | (Continued) |
|-----------|----------------|-------------|
| I abic 2. | Lift messages  | (Commuca)   |

| Application                | Error                                                             | Cause                                                                                                    | Action                                                                                                    |
|----------------------------|-------------------------------------------------------------------|----------------------------------------------------------------------------------------------------|----------------------------------------------------------------------------------------------------|
| motevdocfgmap-<br>dist.exp | Invalid value for<br>INNERFILEDIR_F<br>(\$INNERFILEDIR_F)         | The INNERFILEDIR_F<br>parameter was set with<br>unrecognize value. The<br>valid value is either 1 or<br>0.                                       | Correct the value for<br>INNERFILEDIR_F.                                                                       |
|                            | Invalid value for<br>SECURECOLLECT<br>(\$SECURECOLLECT)           | The SECURECOL-<br>LECT parameter was set<br>with unrecognize value.<br>The valid value are 0, 1<br>or 2.                                         | Correct the value for SECURECOLLECT.                                                                           |
|                            | FTP output: \$out                                                 | Failed to transfer the file<br>from remote NE to DA<br>server. Possibly cause by<br>connection failure or tar-<br>get file not exist.            | Action: Check the con-<br>nection is ok and the file<br>exist by manually FTP/<br>SFTP/SCP the remote<br>file. |
|                            | source file \$sfile not<br>present                                | The source file was miss-<br>ing after the transfer.                                                                                             | Make sure no other pro-<br>cess is using or deleting<br>the respecting \$FLEX-<br>DAHOME/data direc-<br>tory.  |
|                            | Error occurred move<br>\$infiles to \$ofile: \$out                | Unable to move \$infiles to \$ofile.                                                                                                    | Make sure the files and the permission is valid.                                                               |
|                            | Error occurred while<br>packing output CDL tgz<br>file: \$out     | Cannot gzip file.                                                                                                    | Check the gzip is accessible.                                                                                  |
|                            | Invalid value for<br>SECUREDELIVER<br>(\$SECUREDELIVER)           | The SECUREDELIVER<br>parameter was set with<br>unrecognize value. The<br>valid value are 0, 1 or 2.                                              | Correct the value for SECUREDELIVER.                                                                           |
|                            | Error occurred delivering<br>files to \$FLEXPM-<br>HOST: \$output | Failed to transfer the file<br>from DA server to Pros-<br>pect server. Possibly<br>cause by connection fail-<br>ure or target file not<br>exist. | Check the connection is<br>ok and the file exist by<br>manually FTP/SFTP/<br>SCP the remote file.              |
|                            | Error occurred while<br>purging files in<br>\$LOCALDIR: \$out1    | Old files from directory<br>\$LOCALDIR failed to<br>be purged                                                                                    | Make sure the directory<br>is accessible and<br>FLEXDA has full access<br>to it.                               |

Updated: 2008-09-01

## Index

#### C CDI

#### D dat

| data                                          |
|-----------------------------------------------|
| recovering                                    |
| Data Acquisition tools setup                  |
| Data Acquisition tools upgrade16, 18          |
| data collection                               |
| data monitoring                               |
| data retrieval                                |
| data transfers, monitoring and recovering .46 |
| directory structure                           |
| documentation                                 |
| font usage                                    |
| typographical conventions                     |
| user                                          |
| viewing HTML Help                             |
| viewing PDF                                   |
| 6                                             |

### E

| error messages     | 9  |
|--------------------|----|
| error notification | -5 |
| using e-mail4      | 5  |
| using paging4      | -5 |

### F

| field descriptions |   | <br> | .31 |
|--------------------|---|------|-----|
| font usage         |   |      |     |
| documentation      | 1 | <br> | .10 |
|                    |   |      |     |

### H

| host configuration file | L |
|-------------------------|---|
| CDL                     | ) |
| field descriptions      |   |
| modifying               | ) |
| sample                  | 2 |

| structure                                                                                                    | 0<br>0<br>1      |
|----------------------------------------------------------------------------------------------------|------------------|
| I<br>ICF file                                                                                                    | 9<br>6           |
| installation       1         installation and setup       13, 1         installation procedure       1         Interval Checkpoint Facility       4         interval checkpoint facility files       1 | 5<br>5<br>6<br>9 |
| M monitoring data 45, 4                                                                                                    | 6                |
| N<br>notification<br>errors                                                                                                    | 5                |
| O overview                                                                                                    | 4                |
| P PDF format                                                                                                    | 2<br>2<br>2<br>1 |
| S<br>setconfig.ksh                                                                                                    | 0<br>8<br>2      |
| Ttraining1troubleshooting4typographical conventions1                                                                                                    | 2<br>5<br>0      |
| U<br>upgrading 16, 1<br>user publications 1                                                                                                    | 8<br>1           |